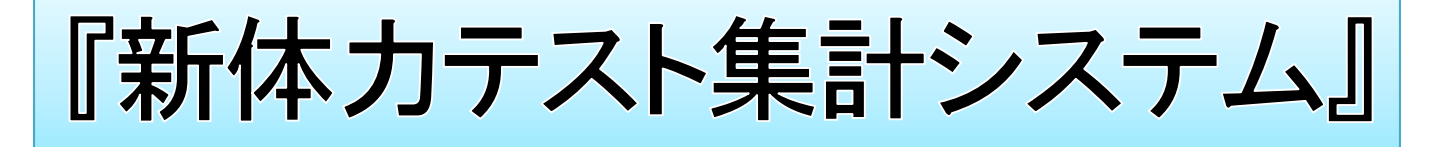

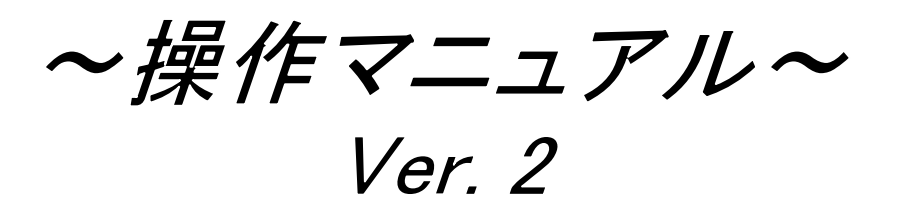

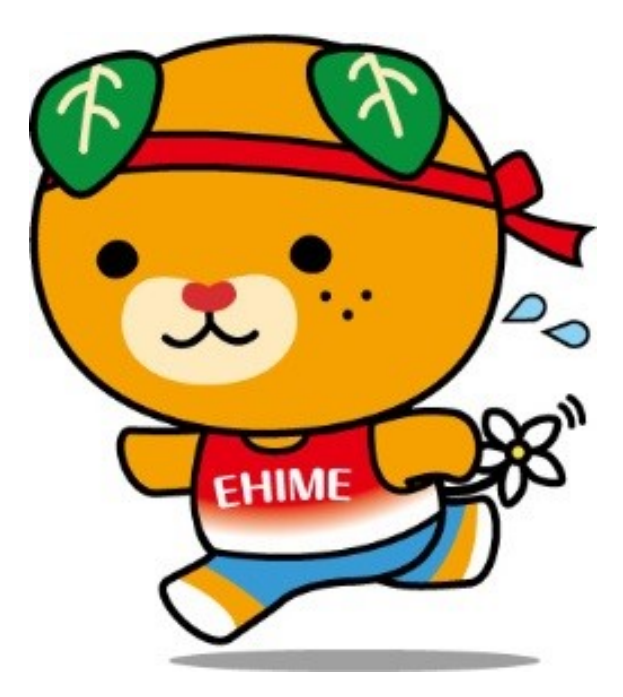

#### 平成31年4月

愛媛県教育委員会保健体育課 愛媛県総合教育センター情報教育室 愛媛県スポーツ・文化部スポーツ局競技スポーツ課

Copyright (c) 2016 愛媛県教育委員会・愛媛県総合教育センター All Rights Reserved

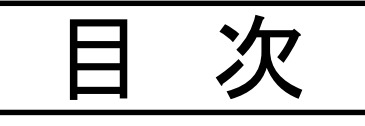

◇ はじめに【本システムについて】【システム使用イメ―ジ】・・・・・1

- ◇ 利用を始める前の準備・・・・・2
- ◇ システム利用にあたって・・・・・2 ①操作上の注意事項 ②特別支援学級への対応について ③個人情報の取り扱いについて ④本システムに関する問い合わせ等

## 第1章 管理者用システムの【初期設定】

- 1 【初期設定】基本情報を入力する・・・・・3
- 2【初期設定】名簿を作成する・・・・・4
- 3「学年別集計ファイル」を作成する・・・・・6

## 第2章 記録用紙作成·記録入力

- 1 記録用紙を作成する ~学級用・個人記録カード~···7
- 2 個人記録を入力する① ~ 直接入力~……8
- 3 個人記録を入力する②1~コピー&ペーストによる記録登録~

••••9

- 4 個人記録を入力する②-2 ~松山市立小・中学校への対応~ ・・・・・10
- 5「学年別集計ファイル」を取り込む・・・・12

## 第3章 記録の出力

- 1 記録一覧表・種目別全国比較グラフを出力する・・・・・13
- 2 個人結果カード(個票)を出力する・・・・14
- 3 記録証を出力する・・・・14

# 第4章 えひめ愛顔のジュニアアスリート発掘事業 の連携 1「えひめ愛顔のジュニアアスリート発掘事業」への 応募データを作成する・・・・・15 2 各級到達者数報告書を作成する・・・・・16 3 A級表彰状を連続差込印刷する・・・・・16

## 第5章 昨年度の記録の取り込み & 記録用紙への出力

- 1 昨年度の記録を取り込む ・・・・17
- 2 取り込みデータの確認をする ・・・・17
- 3 個人記録カードに昨年度の記録を出力する ・・・・18
- 4 昨年度記録との比較一覧表を出力する ・・・・・18

## 第6章 学校体力分析表及び全国比較グラフの出力

- 1 学校体力分析表に全校の記録を取り込み、出力する ・・・・・19
- 2 全国比較グラフを出力する ・・・・・20

第7章 県小体連新体力テスト事業との連携 小学校版のみ

- 1 A級表彰状 試し印刷機能 ・・・・21
- 2 A級表彰状 印刷位置調整画面 ·····21

## 昨年度データの取り込みがうまくいかないときの確認!

本マニュアルの操作画面は、Microsoft Office Excel2010でキャプチャしたものです。ご使用のバージョンにより、操作画面が異なる場合があります。

◆ Microsoft Office Excel、Office口ゴは、Microsoft Corporationの登録商標です。

操作に関する問い合わせや不具合の情報、要望等は、下記まで連絡をお願いします。

愛媛県教育委員会 保健体育課 TEL:(089)-912-2981 FAX:(089)-912-2979 メール:hokentaiiku@pref.ehime.lg.jp 【または】 愛媛県スポーツ・文化部スポーツ局競技スポーツ課ジュニアスポーツグループ TEL:(089)-960-8850 FAX:(089)-960-8860 メール:info@ehime-jr.jp

~はじめに~

#### <u>【本システムについて】</u>

- ○各校で実施する新体カテストを円滑に実施していただくために、記録処理等の「効率化」「簡 略化」をコンセプトに、本システムを愛媛県教育センターと共同開発しました。
- 〇学年ごとに集計ファイルを分割する機能を組み込むことで、記録入力の効率化を図りました。 また、分割したファイルを管理者用システムに取り込む機能により、記録を学校全体で一元 管理することができます。
- 〇本システムを活用することにより、学級担任や体育主任等が、児童生徒の体力の状況を把 握することができ、各校の体力的課題等の分析に活用していただけます。
- 〇県小体連の新体カテストA級認定者表彰事業との連携や、松山市の新体カテスト入力シス テム(メッツ)との連携を図り、学校現場で使いやすいよう工夫しています。

ぜひ、各校の実態にあった本システムの活用を御検討ください。

2016年4月

愛媛県教育委員会保健体育課

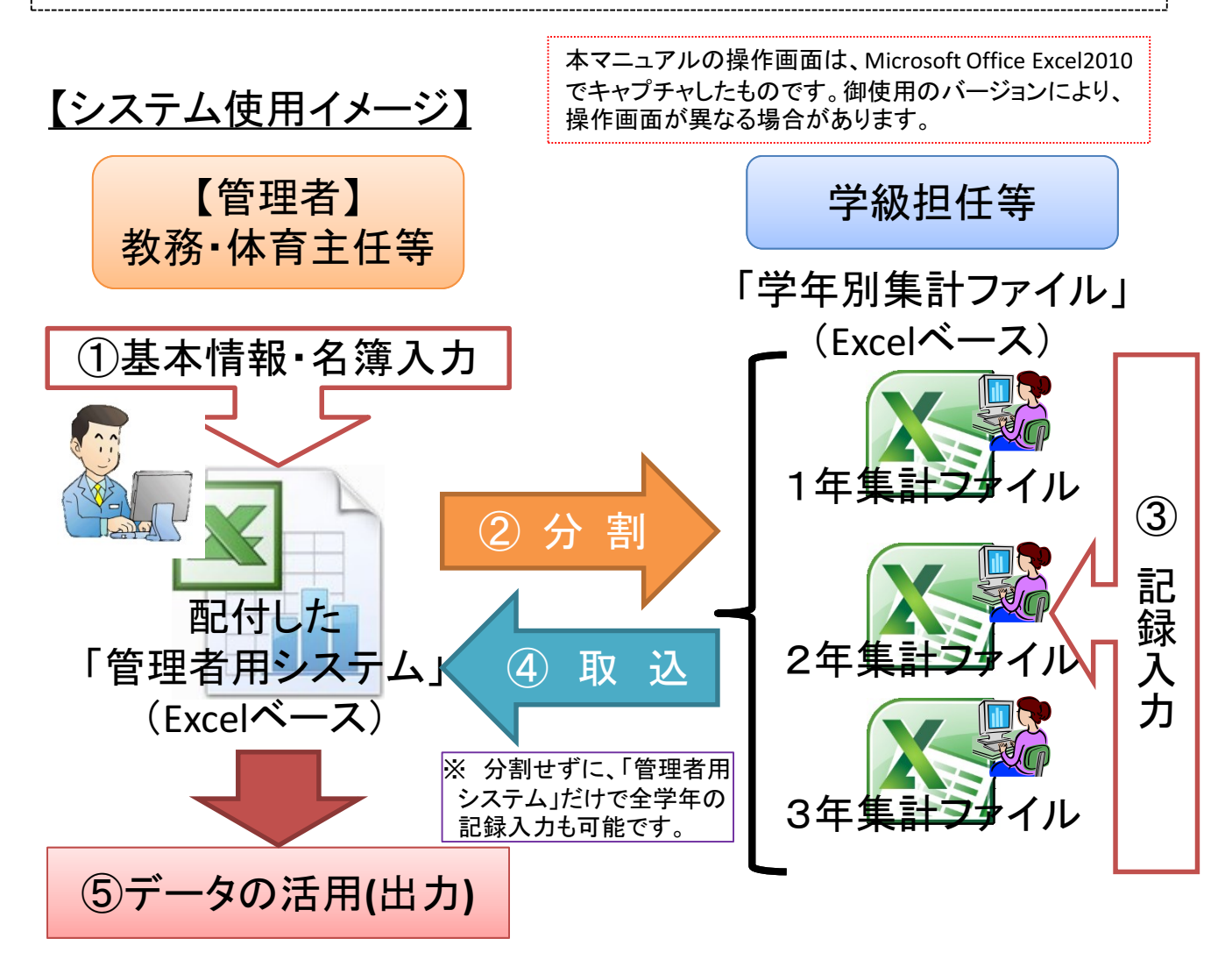

◆ Microsoft Office Excel、Officeロゴは、Microsoft Corporationの登録商標です。

## ~利用を始める前の準備~

(1)新規フォルダを作成し、配付した「管理者用システム」ファイルを保存します。 分割した「学年別集 計ファイル」等は、同 配付した じフォルダ内に作成さ 「管理者用システム」 れます。 2016新体力テスト集計〇〇小 「管理者用システム」等を開く際は、必ずマクロを有効にしてください。 ※システム上、マクロ を使用しています。マ コンテンツの有効化 !) セキュリティの警告 マクロが無効にされました。 クロを有効にしないと 正常に機能しません。

## ~システム利用にあたって~

(1) 操作上の注意事項

システム上、シートを保護していない部分があります。入力指定のある部分以外では、作業をしないでください。また、以下のことに注意して御使用ください。

※ 名簿・データを貼り付けるときは、「値の貼付」を選択する。 ※ 行・列、セルの削除・追加はしない。

(2) 特別支援学級への対応について

(1) 【初期設定】基本情報にて、図のように特別支援学級の学級名を入力してください。

<例:特別支援学級「さくら組」「もも組」の場合>

- (2) 記録入力等の作業は、システム上、学年ごとに行い ます。そのため、記録入力は、「管理者用システム」か 該当学年の「学年別集計ファイル」の【個人記録入力】 で行ってください。
- (3) 結果一覧表の出力では、「学年」--「全学年」、「学 級」--「さくら組」等の特別支援学級を選択すると、学 年混合の結果一覧表が作成できます。
- ③ 個人情報の取り扱いについて

データ入力後のファイルには、個人データが含まれますので、各校で厳重に管理し、 データの取り扱いに十分配慮してください。

| 学校基本情報                 |                           | × |
|------------------------|---------------------------|---|
|                        |                           |   |
| 年度                     | 2016 💌                    |   |
| 設置者                    | 愛媛県立    ▼                 |   |
| 学校                     | えひめ小学校                    |   |
| 学級名                    | 1,2,3,さくら組,もも組            |   |
| 学級名をカンマ(,)<br>学級名が数字であ | 区切りで入力すること。<br>3る場合は入力不要。 |   |
| 学級名                    | 松,竹,梅,さくら組,もも組            |   |
|                        | N                         |   |
| [通                     | 常学級]:3クラス                 | ٦ |
| [特別                    | 文抜子級]:2クフス                |   |
| の:                     | 場合の入力方法                   |   |

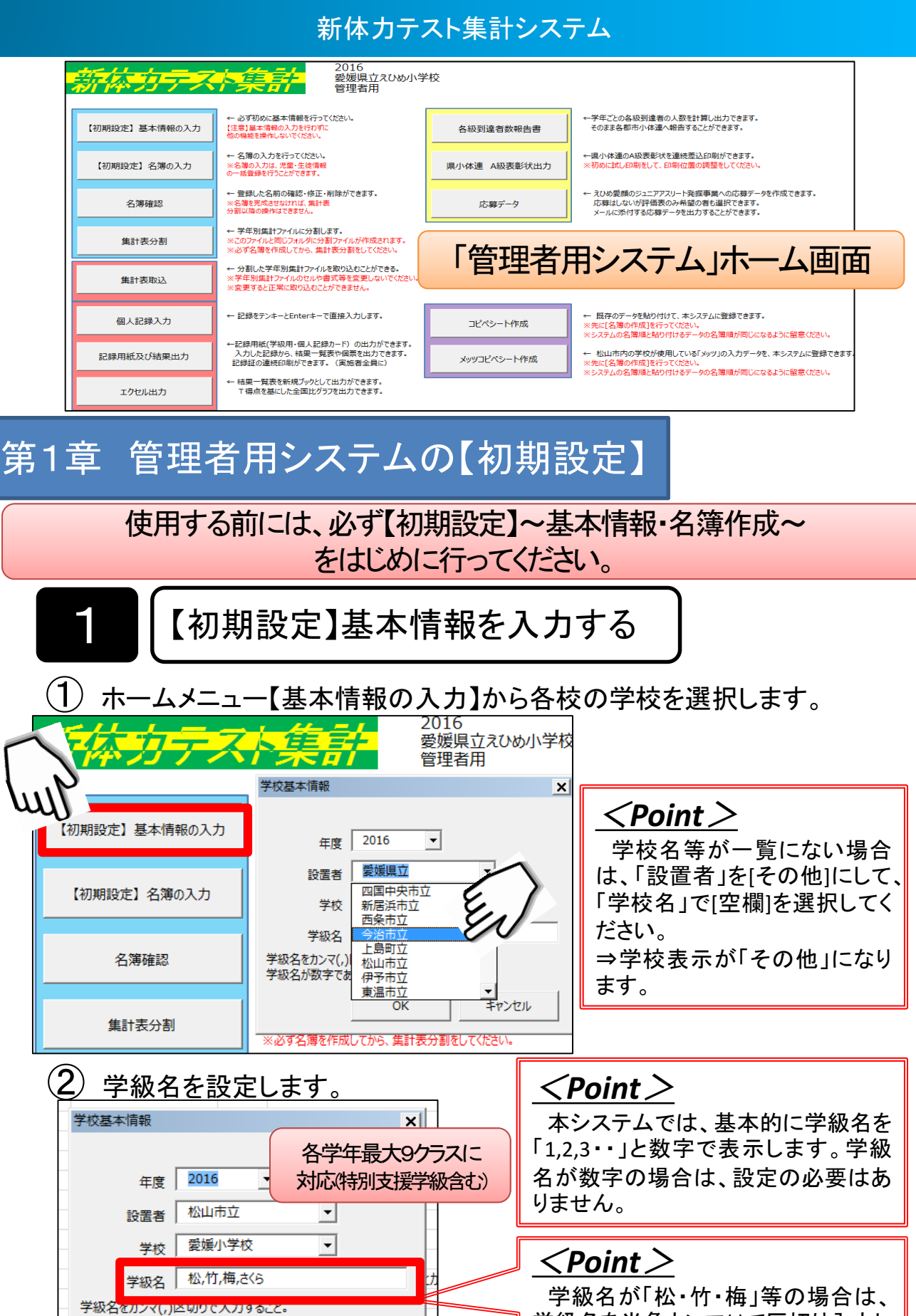

学級名が数字である場合は入力不要。

OK

キャンセル

3

学級名が「松・竹・梅」等の場合は、 学級名を半角カンマ(,)で区切り入力し てください。 1=松、2=竹、3=梅、4=さくら等に 変換されて、出力されます。

2

【初期設定】名簿を作成する

名簿作成は、各校で作成している学級名簿等からコピー&ペーストで 簡単に作成することができます。

ホーム画面【名簿の入力】を選択して、下の画面を表示します。
 既存の名簿データを項目ごとにコピー&ペーストしてください。

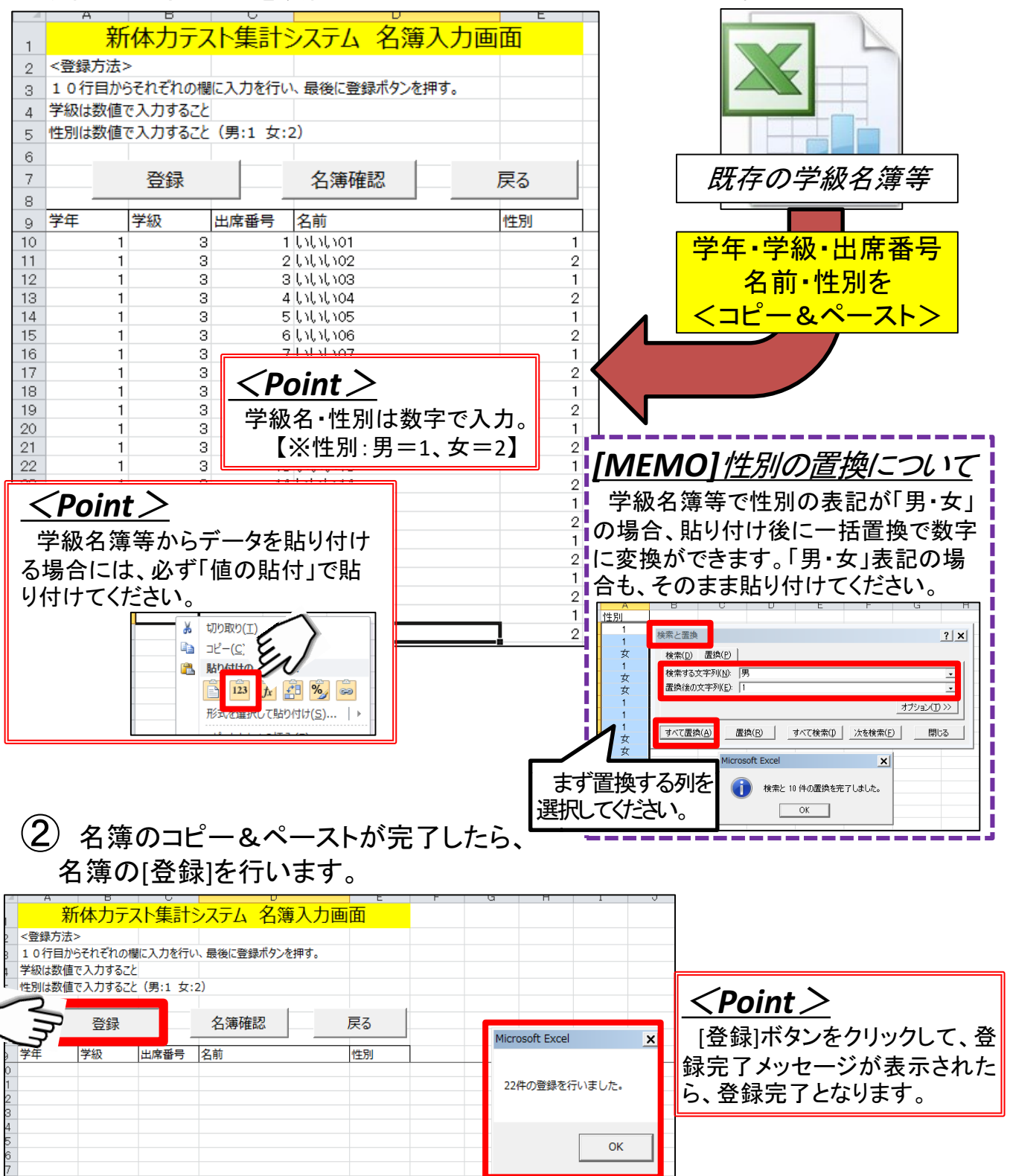

4

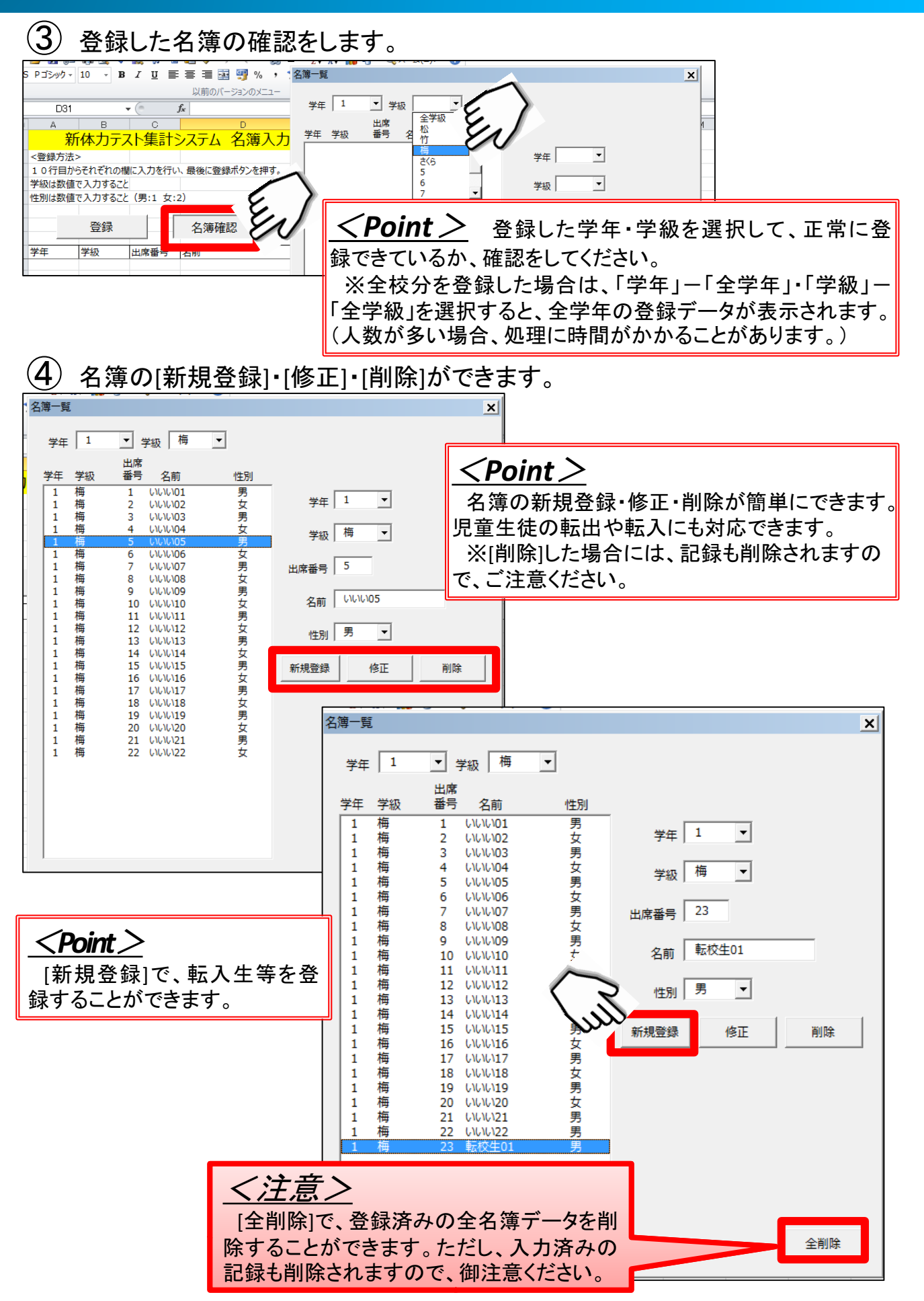

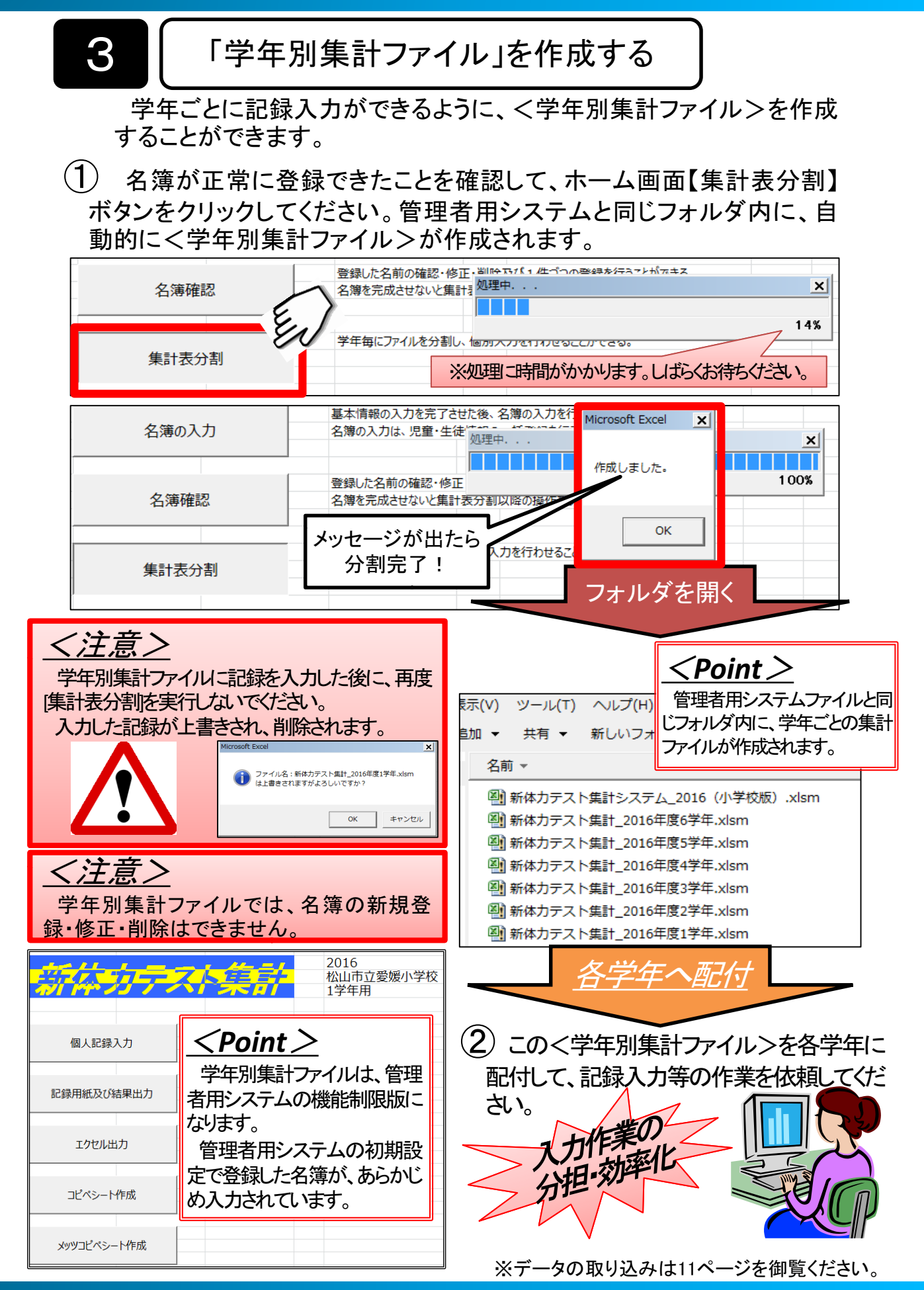

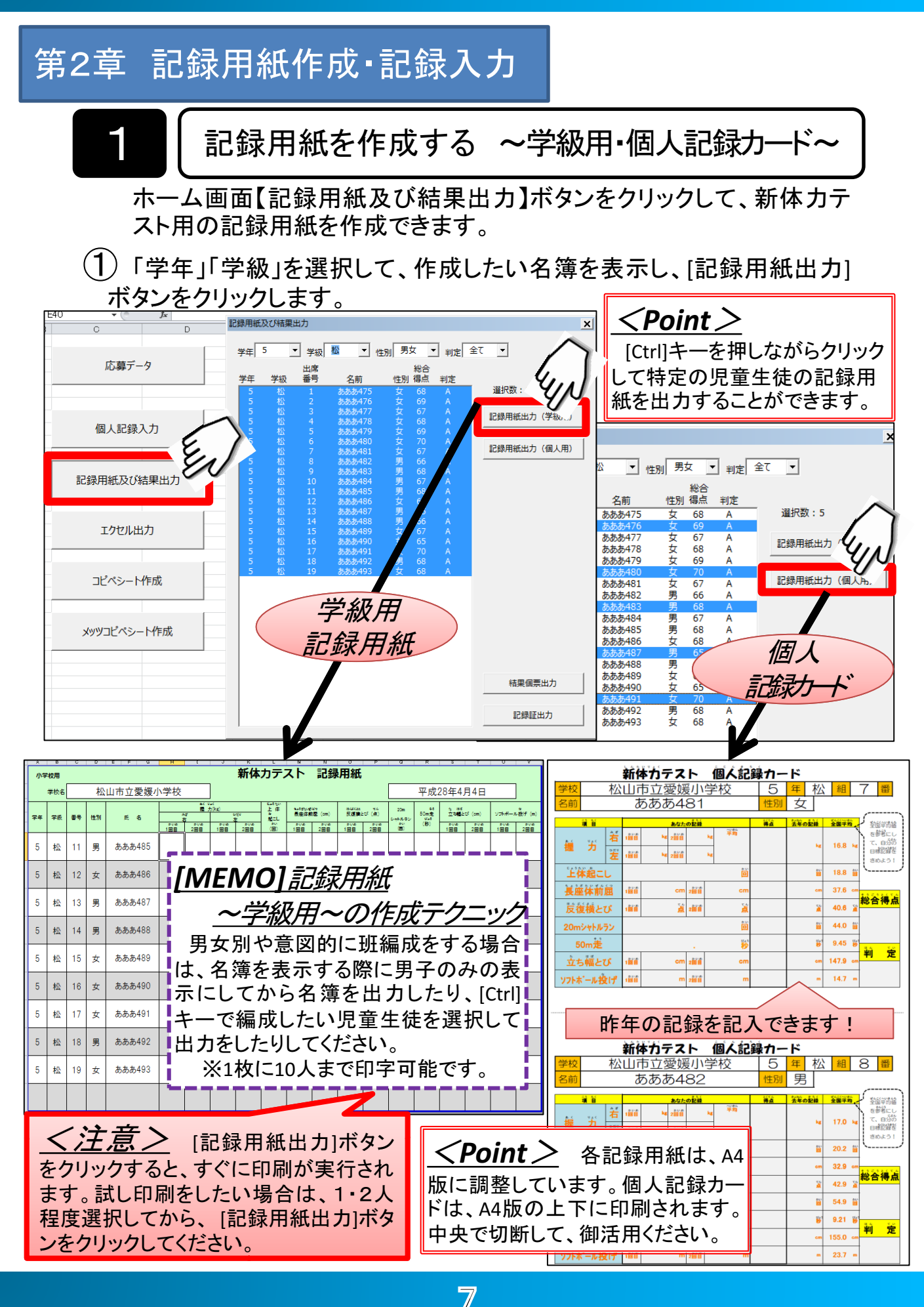

2

個人記録を入力する① ~直接入力~

ホーム画面【個人記録入力】ボタンをクリックして、記録の入力をします。 管理者用システム、学年別集計ファイルのどちらでも作業可能です。 入力方法は、(1)1人ずつ全種目を入力する方法

(2)種目ごとに入力する方法

の2方法があります。

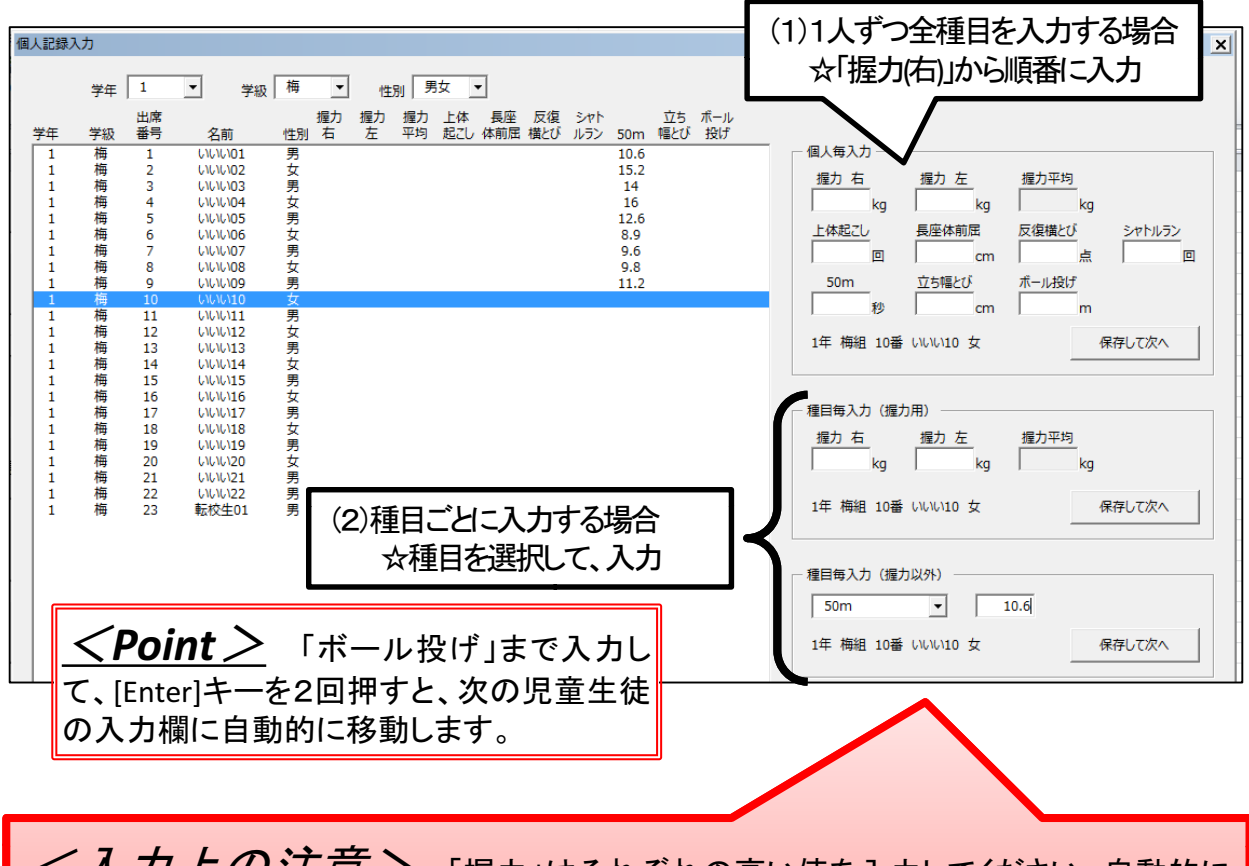

<u>く入力上の注意</u>「握力」はそれぞれの高い値を入力してください。自動的に 平均値が計算されます。「上体起こし」「長座体前屈」「反復横とび」「立ち幅とび」「ボール投 げ」の各種目も、高い値の方を入力してください。

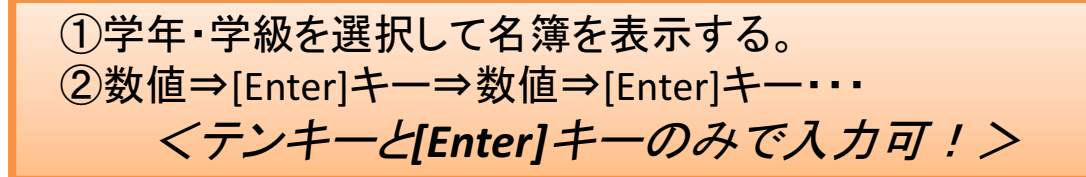

[MEMO] 記録「O回」と未実施「空欄」の扱い

上体起こしなどで記録「0回」の場合は、記録を「0」と入力してください。「0回」の場合、 得点が1点となります。一方で、未実施の種目がある場合は、記録欄を「空欄」にしてくだ さい。「空欄」の場合は、得点計算をしない設定になっています。未実施の場合は、「0」と 入力しないでください。

З

個人記録を入力する②-1 ~北-&ペ-ストによる記録登録

コピペシート出力

X

X

他のソフトウェア等で入力したデータを、本システムで活用する場合には、本機 能を使用して、記録の登録を実行します。

| ① ホーム画面の<br>記録の登録をし<br>口ピペシート出た | 【コピペシー<br>たい「学年<br>」をクリック | ート作所<br>ミ・学級<br>ルてくが          | 成】をク<br>対等を<br>どさい。 | リック<br>選択 | •<br>L,                    | 学年<br>全学<br>1<br>2<br>3<br>4<br>5<br>6 | <b>年 ▼</b>                | ≠級 全学                | 級 <u></u> 性況<br>」ど             | j] 男女 ▼<br>ペシート出力     |                   |
|---------------------------------|---------------------------|-------------------------------|---------------------|-----------|----------------------------|----------------------------------------|---------------------------|----------------------|--------------------------------|-----------------------|-------------------|
| 2 下の画面を表<br>ピー&ペースト<br>(必ず「値の貼付 | 示し、既<br>してくださ<br>す」で貼り    | 存の <sup>-</sup><br>さい。<br>付ける | デ <b>ータ</b><br>ること) | をコ        | <u>〈</u> P<br>て、個<br>付する   | Point<br>人記録<br>こともて                   | <u>&gt;</u><br>票など<br>きます | 過年。<br>を出た<br>「。(目:  | 度のデ<br>ルて、 <sup>リ</sup><br>標設定 | ータを登<br>見童生徒<br>の資料(ジ | 登録し<br>目に配<br>こ!) |
| 1<br>2<br>3<br>1<br>記録登録        | 再設定                       | ;                             | 戻る                  |           | い理内容が"<br>空欄の記録は<br>登録された記 | 登録"となってい<br>登録されない<br>録箇所は背景           | いる行が登録<br>い。<br>見がピンクにな   | R<br>まされる。<br>いる。記録か | が補正されたち                        | 場合は水色にな               | <u>ශ</u><br>තිං   |
| 4 x x x x x                     | x x                       | 1                             | 2                   | 3         | 4                          | 5                                      | 6                         | 7                    | 8                              | 9                     | 10                |
| 5 ID 学年 学級 出席者名前                | 性別 処理内容                   | 握力右                           | 握力左 描               | 量力 。      | 上体                         | 長座 反                                   | 復 シ                       | <i>や</i> トル          | 50m                            | 幅跳び <u> ボ</u>         | ール                |
| 6 4101 4 1 1 (Zやんよ95            | 男登録                       | 13                            | 12                  | 13        | 9                          | 26                                     | 35                        | 19                   | 9.1                            | 130                   | 25                |
|                                 | 男 登録                      | 12                            | 14                  | 13        | 27                         | 43                                     | 43                        | 59                   | 8.4                            | 130                   | 1/                |
| 0 4104 4 1 4 mm top             | 方 豆琢 田 登録                 | 20                            | 10                  | 11        | 22                         | 30                                     | 14                        | 25                   | 11                             | 80<br>165             | 12                |
| 10 4105 4 1 5 [5%6.500          | 力 豆跡<br>力 啓録              | 15                            | 10                  | 10        | 12                         | 39                                     | 70                        | 31                   | 10.2                           | 103                   | 13                |
| 11 4106 4 1 6 286410            | )女登録                      | 19                            | 21                  | 20        | 10                         | 46                                     | 37                        | 36                   | 10.2                           | 141                   | 13                |
| く注意>                            | - ~ <b>.</b>              | 15                            | 8                   | $\leq$    | Poin                       | <u>t&gt;</u>                           | 中学村                       | 交版で                  | は、「持                           | 衣走」[2                 | 20m               |

③ 記録の貼り付けができたら、「記録登録」ボタンをクリックします。正常に登録されたら、背景がピンク色に変わります。
 空欄の記録は、登録されません。右の「終わり。」メッセージが表示されたら登録完了です。
 ④ 正常に登録できたか、「区」「ボタンをクリックしてホーム画面に同り」「個人記録入力」をクリックしてホーム画面に同り」「個人記録入力」をクリックしてホーム画のに同り」「個人記録入力」をクリックしてホーム画のに同り」「個人記録入力」をクリックしてホーム画のに同り」「個人記録入力」をクリックしてホーム画のに同り」「個人記録入力」をクリックしてホーム画のに同り」「個人記録入力」をクリックしてホーム画のに同り」「個人記録入力」をクリックしてホーム画のに同り」「個人記録入力」をクリックしてホーム画のに同り」「個人記録入力」をクリックしてホーム画のに同り」「個人記録入力」をクリックしてホーム画のに同り」「個人記録入力」をクリックしてホーム画のに同り」「個人記録入力」をクリックしてホーム画のに同り、「日本の」ののののののです。

|     | -/入 |            |                  | יטר | [八       | <u> </u> | <u> </u> | Ľ         | <u> </u>  |           |            |           | - 46      | 土口心       | <u>7</u> |                | 0        |          |        | _ |
|-----|-----|------------|------------------|-----|----------|----------|----------|-----------|-----------|-----------|------------|-----------|-----------|-----------|----------|----------------|----------|----------|--------|---|
| 個人記 | 録入力 |            |                  |     |          |          |          |           |           |           |            |           |           |           |          |                |          |          |        | × |
|     | ≯   | a 全学       | 年 ▼ 学級           | 全学  | 級 🔻      | 性        | 別男       | 女         | ·         |           |            |           |           |           |          |                |          |          |        |   |
| 学年  | 学   | 出席<br>級 番号 | 名前               | 性別  | 握力<br>右  | 握力<br>左  | 握力<br>平均 | 上体<br>起こし | 長座<br>体前屈 | 反復<br>横とび | シャト<br>ルラン | 50m       | 立ち<br>幅とび | ボール<br>投げ |          |                |          |          |        |   |
| 4   | 1   | l 1        | にやんよ95           | 男   | 13       | 12       | 13       | 9         | 26        | 35        | 19         | 9.1       | 130       | 25        |          | _ 個人每入力        |          |          |        | 1 |
| 4   | 1   | L 2        | にやんよ96<br>にやんよ97 | 男男  | 12<br>11 | 14<br>10 | 13       | 27        | 43<br>30  | 43<br>14  | 59<br>25   | 8.4<br>11 | 130<br>85 | 17<br>15  |          | 握力 右 握力        | 左        | 握力平均     |        |   |
| 4   | 1   | L 4        | にやんよ98           | 男   | 20       | 16       | 18       | 23        | 39        | 48        | 69         | 8.3       | 165       | 23        |          | ka             | ka       | ka       |        |   |
| 4   | 1   | L 5        | にゃんよ99           | 女   | 15       | 12       | 14       | 12        | 37        | 29        | 31         | 10.2      | 128       | 13        |          |                |          |          |        |   |
| 4   | 1   | L 6        | にゃんよ100          | 女   | 19       | 21       | 20       | 19        | 46        | 37        | 36         | 9         | 141       | 13        |          | 上体起こし 長座体      | 前底       | 反復横とひ    | シャトルラン |   |
| 4   | 1   | L 7        | にやんよ101          | 女   | 8        | 8        | 8        | 19        | 41        | 24        | 36         | 9.6       | 125       | 14        |          |                | cm       | 点        |        |   |
| 4   | 1   | L 8        | にゃんよ102          | 女   | 13       | 12       | 13       | 18        | 35        | 39        | 64         | 9.3       | 128       | 10        |          |                | 1.40     |          |        |   |
| 4   | 1   | 1 9        | にやんよ103          | ~   | 12       | 8        | 10       | 3         | 42        | 25        | 18         | 11.5      | 11/       | 10        |          | 50m 125%       | 20       | 11/120   |        |   |
|     | - 4 | 2 1        | にやんよ104          | 풀   | 14       | 15       | 8        | 14        | 30        | 30        | 25         | 10.3      | 120       | 10        |          | 秒              | cm       | m        |        |   |
|     | 2   | 2 2        | にやんよ105          | 四里  | 16       | 12       | 14       | 20        | 23        | 45        | 62         | 8.8       | 153       | 23        |          |                |          |          | 1      |   |
| 4   | . 5 | 2 4        | 100,100          | 重   | 15       | 13       | 14       | 24        | 29        | 43        | 43         | 8.5       | 144       | 27        |          |                |          | 保        | 存して次へ  |   |
| 4   | 2   | 2 5        | にやんよ108          | 勇   | 19       | 14       | 17       | 28        | 31        | 50        | 43         | 9         | 153       | 24        |          |                |          |          |        |   |
| 4   | 2   | 2 6        | にやんよ109          | 男   | 14       | 13       | 14       | 28        | 40        | 46        | 62         | 8.9       | 180       | 22        |          |                |          |          |        | - |
| 4   | 2   | 2 7        | にゃんよ110          | 男   | 11       | 10       | 11       | 25        | 26        | 41        | 44         | 9.6       | 138       | 19        |          |                |          |          |        |   |
| 4   | 2   | 28         | にゃんよ111          | 女   | 16       | 15       | 16       | 14        | 25        | 39        | 44         | 10        | 157       | 13        |          | ┌─種目毎入力(握力用) ─ |          |          |        | 1 |
| 4   | 2   | 29         | にやんよ112          | 女   | 16       | 16       | 16       | 24        | 38        | 40        | 34         | 10.1      | 155       | 11        |          | 握力 右 握力        | ŧ        | 握力亚均     |        |   |
| 4   | 2   | 2 10       | にゃんよ113          | 호   | 15       | 13       | 14       | 12        | 32        | 39        | 26         | 10.2      | 140       | 12        |          |                | <u>a</u> | JE7512-5 |        |   |
| 4   | 2   | 2 11       | にやんよ114          | 女   | 12       | 12       | 12       | 14        | 34        | 28        | 28         | 10.4      | 132       | 14        |          | l kg           | kg       | kg       |        |   |

4

個人記録を入力する22-1~松山市立小・中学校への対応~

松山市立小・中学校で新体力テスト集計に使用されている「メッツ」から、データの取り込みを可能にするため、ホーム画面【メッソコピペシート作成】機能があります。

#### <u>くコピー作業の前に必ず確認してください!></u>

「メッツ」端末『教育総合支援システム』の新体力テストの記録入力画面では、<u>各校</u> により測定種目名の表示順が異なっている場合があります。

記録データが正しくコピー&ペーストできないことがありますので、本機能を使用 する場合には、<u>作業前に必ず以下の確認</u>と必要に応じて修正をお願いします。

#### ①「サブシステムメニュー【保健管理】」を表示し、【体力テスト種目情報入力】を クリックします。

②【体力テスト種目情報入力】を開き、「小学表示順」「中学表示順」が下表の順に なっていることを確認してください。本機能では、下表の順でコピー&ペーストす るように設定されています。異なる場合は、数字の変更をお願いします。

| 体力 | テスト種目情報人力 | ]    |       |      |       |
|----|-----------|------|-------|------|-------|
|    | 測定種目名     | 小学測定 | 小学表示順 | 中学測定 | 中学表示順 |
| 1  | 握力平均      | 0    | 3     | 0    | 3     |
| 2  | 握力左       | 0    | 2     | 0    | 2     |
| 3  | 握力右       | 0    | 1     | 0    | 1     |
| 4  | 上体起こし     | 0    | 4     | 0    | 4     |
| 5  | 長座体前屈     | 0    | 5     | 0    | 5     |
| 6  | 反復横とび     | 0    | 6     | 0    | 6     |
| 7  | 20mシャトルラン | 0    | 7     | 0    | 11    |
| 8  | 持久走       |      | 0     | 0    | 10    |
| 9  | 50m走      | 0    | 8     | 0    | 7     |
| 10 | 立ち幅とび     | 0    | 9     | 0    | 8     |
| 11 | ソフトボール投げ  | 0    | 10    |      | 0     |
| 12 | ハントボール投げ  |      | 0     | 0    | 9     |

### [MEMO] 持久走の記録入力について

本システムと「メッツ」では、持久走の記録入力の方法が異なります。本システムでは、持久走の 記録を[秒]に換算して入力しますが、「メッツ」では、[5分04秒]の場合⇒[5.04]と入力します。本機能 では、貼付られた記録[5.04]を自動的に[秒]に換算して、記録登録します。本システムを使用して、 追加で【個人記録入力】をする場合は、入力方法にご注意下さい。

ホーム画面の【メッソコピペシート作成】をクリック。記録の登録をしたい「学年・学級」等を選択し、「メッソコピペシート出力」をクリックしてください。

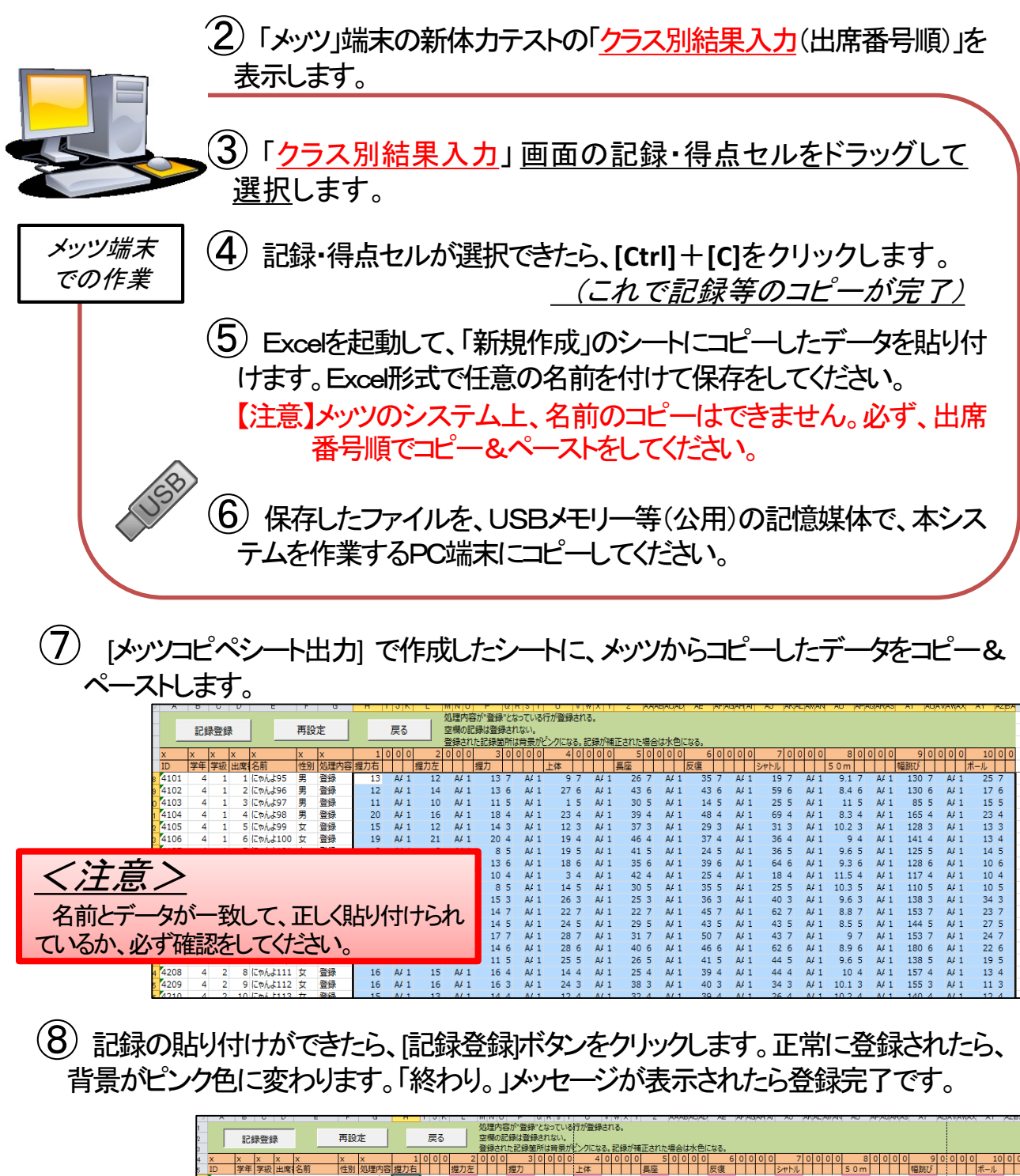

|                                         | 2      | 記録            | 證録     |            | 円 記  | (正)          |              | 戻る           | -    | ど限の記  | 「縁は豊雄な | anse.      |                               |      |           |       |        |       |        |      |        |        |       |       |        |
|-----------------------------------------|--------|---------------|--------|------------|------|--------------|--------------|--------------|------|-------|--------|------------|-------------------------------|------|-----------|-------|--------|-------|--------|------|--------|--------|-------|-------|--------|
| 3 登録された記録箇所は奇景がどうクになる。記録が補正された場合は水色になる。 |        |               |        |            |      |              |              |              |      |       |        |            |                               |      |           |       |        |       |        |      |        |        |       |       |        |
|                                         | 4 X    | X             | x x    | x          | x    | х            | 1            | 000          | 2    | 0 0 0 | 3 0    | 000        | 4 (                           | 000  | 5 0       | 0 0 0 | 60     | 000   | 700    | 00   | 8 0    | 0000   | 9 0   | 0 0 0 | 10 0 0 |
|                                         | ID     | 学年            | 学級出    | 席名前        | 性別   | 」処理内容        | 握力右          |              | 握力左  |       | 握力     |            | 上体                            |      | 長座        |       | 反復     |       | シャトル   |      | 5 0 m  |        | 幅跳び   |       | ドール    |
|                                         | 4101   | 4             | 1      | 1 (こやんよ9   | 5 男  | 登録完了         | 13           | A/ 1         | 12   | A4 1  | 13 7   | A4 1       | 97                            | A# 1 | 26 7      | A# 1  | 35 7   | A# 1  | . 19 7 | A# 1 | 9.1 7  | A4 1   | 130 7 | A/ 1  | 25 7   |
|                                         | 4102   | 4             | 1      | 2 にゃんよ9    | 6 男  | 登録完了         | 12           | A# 1         | 14   | A4 1  | 13 6   | A# 1       | 27 6                          | A# 1 | 43 6      | A# 1  | 43 6   | A# 1  | 59 6   | A4 1 | 8.4 6  | 5 A# 1 | 130 6 | A# 1  | 17 6   |
|                                         | 4103   | 4             | 1      | 3 にゃんよ9    | 7 男  | 登録完了         | 11           | A# 1         | 10   | A# 1  | 11 5   | A# 1       | 1 5                           | A# 1 | 30 5      | A# 1  | 14 5   | A# 1  | 25 5   | A# 1 | 11 5   | 5 A# 1 | 85 5  | A# 1  | 15 5   |
|                                         | 4104   | 4             | 1      | 4 (CP/LdS  | 8 男  | 登録完了         | 20           | A# 1         | 16   | AF 1  | 18 4   | A# 1       | 23 4                          | A# 1 | 39 4      | A# 1  | 48 4   | A# 1  | 69 4   | A# 1 | 8.3 4  | A# 1   | 165 4 | A# 1  | 23 4   |
|                                         | 0 4105 | 4             | 1      | 5 (CP/LLS  | 9 女  | 登録完了         | 15           | A# 1         | 12   | A4 1  | 14 3   | A4 1       | 12 3                          | A# 1 | 37 3      | A# 1  | 29 3   | A4 1  | 31 3   | A4 1 | 10.2 3 | A4 1   | 128 3 | A# 1  | 13 3   |
|                                         | 1 4106 | 4             | 1      | 6 (EP/L\$1 | 00 女 | 登録完了         | 19           | A# 1         | 21   | A# 1  | 20 4   | A/ 1       | 19 4                          | A# 1 | 46 4      | A# 1  | 37 4   | A# 1  | 36 4   | A# 1 | 9 4    | A# 1   | 141 4 | A# 1  | 13 4   |
|                                         | 2 4107 | 4             | 1      | 7 にゃんよ1    | 01 女 | 登録完了         | 8            | A# 1         | 8    | A# 1  | 8 5    | A# 1       | 19 5                          | A# 1 | 41 5      | A# 1  | 24 5   | A# 1  | 36 5   | A# 1 | 9.6 5  | 5 A# 1 | 125 5 | A# 1  | 14 5   |
|                                         | 3 4108 | 4             | 1      | 8 (CP/LL1  | 02 女 | 登録完了         | 13           | A# 1         | 12   | A4 1  | 13 6   | A/ 1       | 18 6                          | A# 1 | 35 6      | A# 1  | 39 6   | A# 1  | 64 6   | A4 1 | 9.3 6  | 5 A/ 1 | 128 6 | A# 1  | 10 6   |
| I                                       | 4 4109 | 4             | 1      | 9 (Ep/L\$1 | 03 女 | 登録完了         | 12           | A# 1         | 8    | A4 1  | 10 4   | A/ 1       | 3 4                           | A# 1 | 42 4      | A# 1  | 25 4   | A# 1  | 18 4   | A4 1 | 11.5 4 | A4 1   | 117 4 | A# 1  | 10 4   |
|                                         |        |               |        |            |      |              |              |              |      |       |        |            |                               | A# 1 | 30 5      | A# 1  | 35 5   | A# 1  | 25 5   | A# 1 | 10.3 5 | 5 A# 1 | 110 5 | A# 1  | 10 5   |
|                                         |        |               |        |            |      |              |              |              |      |       |        |            |                               | A4 1 | 25.3      | A# 1  | , 36 3 | A# 1  | 40 3   | A# 1 | 9.6 3  | A# 1   | 138 3 | A# 1  | 34 3   |
|                                         | ^⊐_    |               |        | 1.         | - E  |              | 184          |              | -    | L.    |        | <b>_</b> 1 |                               | Micr | osoft Exo | el    | × 45 7 | A# 1  | 62 7   | A4 1 | 8.8 7  | A4 1   | 153 7 | A# 1  | 23 7   |
| ) 正空(二谷)                                | むて     | $\langle \Xi$ | 57.    | -71        |      | X       7    | ホベ           | <b>1</b> ' / | カー   | 71    | トッア    | 71         | 7                             |      |           | -     | 43 5   | A# 1  | 43 5   | A# 1 | 8.5 5  | 5 A# 1 | 144 5 | A# 1  | 27 5   |
| ᄼᅭᇚᇰᆇ                                   | 「小い    | $\subset C$   | =/.    | _/J '      | ւլա  | <u> </u>     | 12           | ~~           | Ċ.   | / .   | , , ,  |            |                               |      |           |       | 50 7   | A# 1  | 43 7   | A# 1 | 9 7    | AF 1   | 153 7 | A# 1  | 24 7   |
|                                         |        |               |        |            | -    | -            |              |              |      |       |        |            |                               |      |           |       | 46 6   | A# 1  | 62 6   | A4 1 | 8.9 6  | 5 A/ 1 | 180 6 | A# 1  | 22 6   |
|                                         | =1-    |               | 11     |            |      | =74          | <u>Е&lt;</u> | 1 -          | L 1- | - 1   | 5r I.  |            | •1                            | #Q.  | 09.       |       | 41 5   | A4 1  | 44 5   | A4 1 | 9.6 5  | 6 A# 1 | 138 5 | A# 1  | 19 5   |
|                                         |        | .FF           | . v J  | 116        | 치 시  | . 80.1       | 液            | <u>`</u>     | 11   | ~     | ノ・ノ・   | · / /      | 1.                            |      |           |       | 39 4   | A# 1  | 44 4   | A# 1 | 10 4   | A# 1   | 157 4 | A# 1  | 13 4   |
|                                         | -      |               |        |            |      | (HO)         |              | ~/           |      |       |        | //         | $\mathbf{\tilde{\mathbf{v}}}$ |      |           |       | 40 3   | A# 1  | 34 3   | A# 1 | 10.1 3 | A 4 1  | 155 3 | A# 1  | 11 3   |
|                                         | - 1    | ノン・           | 1      |            |      |              |              |              |      |       |        |            |                               |      |           |       | 39 4   | A4 1  | 26 4   | A4 1 | 10.2 4 | A4 1   | 140 4 | A# 1  | 12 4   |
| (有住三公分)                                 | ( (    | Τ-            | - 2    |            |      |              |              |              |      |       |        |            |                               |      | (         | ж     | 28 5   | A# 1  | 28 5   | A# 1 | 10.4 5 | 6 A# 1 | 132 5 | A# 1  | 7 5    |
|                                         | ~ '    |               | $\sim$ | • •        |      |              |              |              |      |       |        |            |                               |      |           |       | 50 6   | A# 1  | 50 6   | A# 1 | 9.4 6  | 6 A# 1 | 165 6 | A# 1  | 14 6   |
|                                         |        |               |        |            |      |              |              |              |      |       |        |            |                               |      |           |       | 44 4   | A4 1  | 24 4   | A4 1 | 9.7 4  | A/ 1   | 154 4 | A# 1  | 12 4   |
| L                                       | 4014   | 4             | 2      | A A ITAL H | 17 + | <b>政治空</b> フ | 10           | 4/ 1         | Α    | A / 1 | 7.0    | A/ 1       | 15.0                          | A/ 1 | 17.5      | A/ 1  | 22.5   | A / 1 | 26.5   | 011  | 0.1    | A . 1  | 142 5 | A/ 1  | 0.5    |
|                                         |        |               |        |            |      |              |              |              |      |       |        |            |                               |      |           |       |        |       |        |      |        |        |       |       |        |

11

9

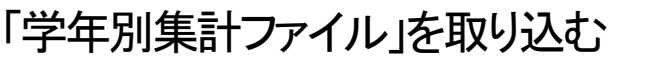

5

1)

各学年で入力が終わった「学年別集計ファイル」の記録を、「管理者用システム」 に取り込みます。

ホーム画面【集計表取込】ボタンをクリックすると、下のような画面が開きます。

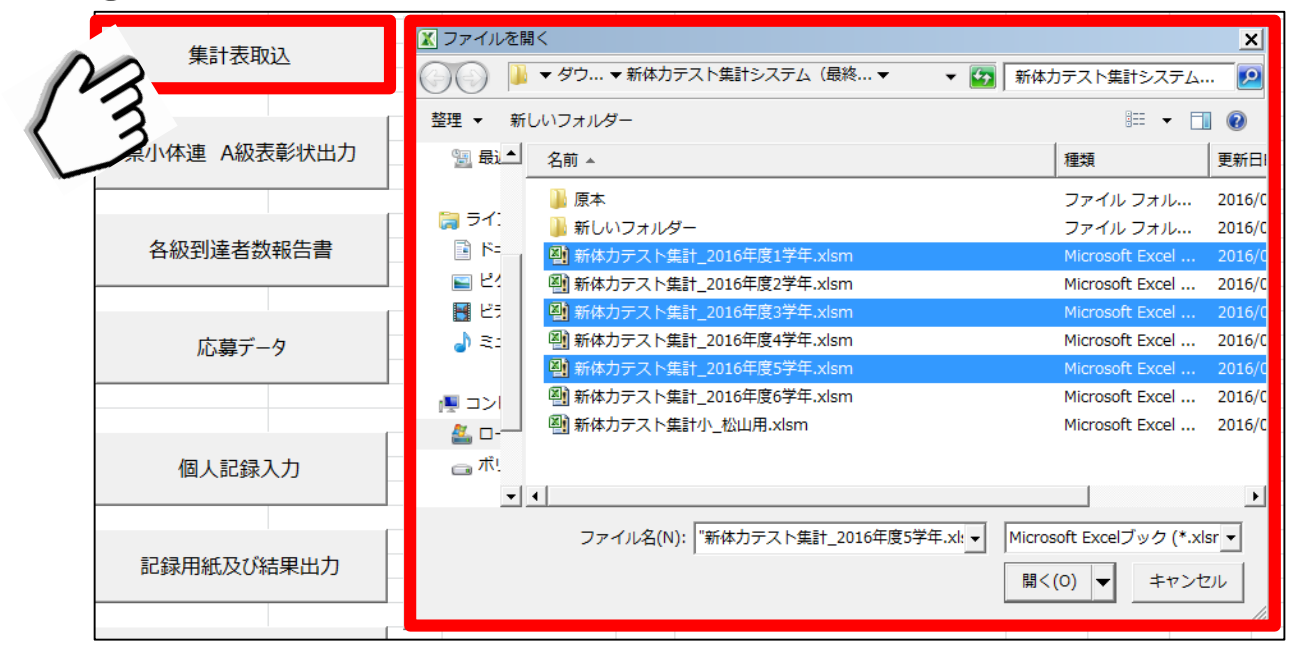

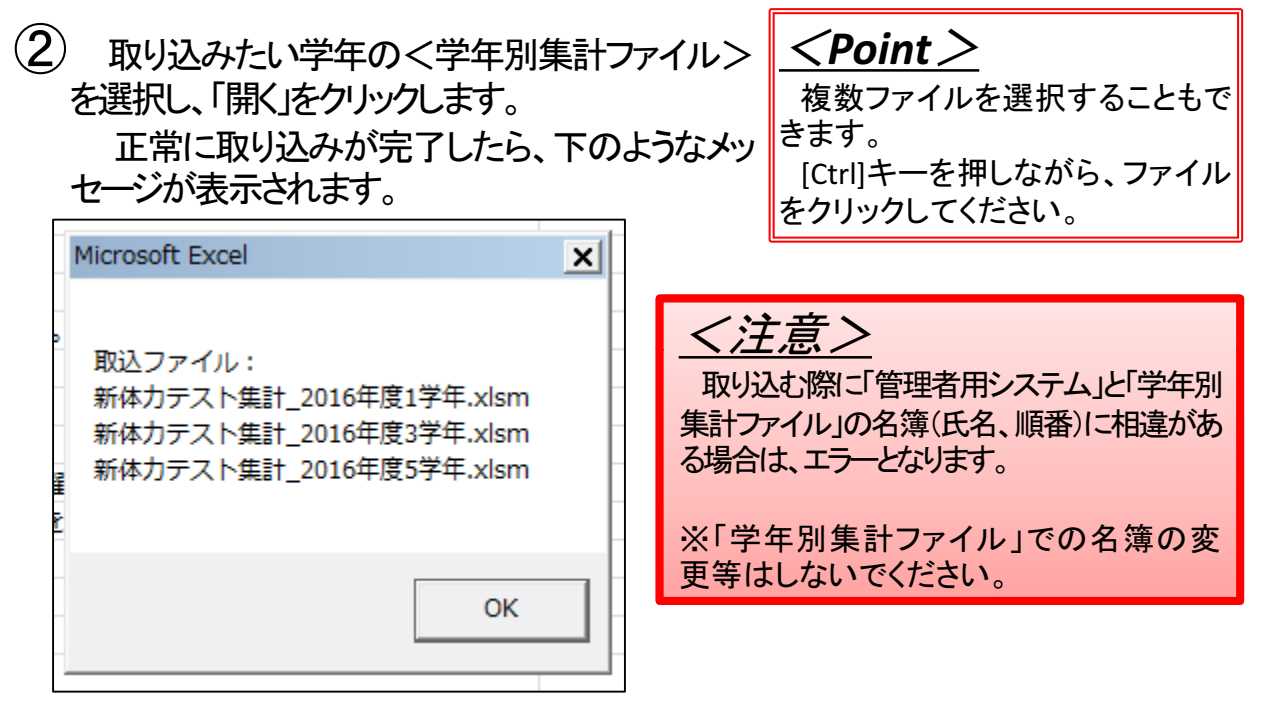

(3) 正常に登録できたか、[ 図]ボタンをクリックしてホーム画面に戻り、【個人記録入力】 をクリックして確認をしてください。

## 第3章 記録の出力

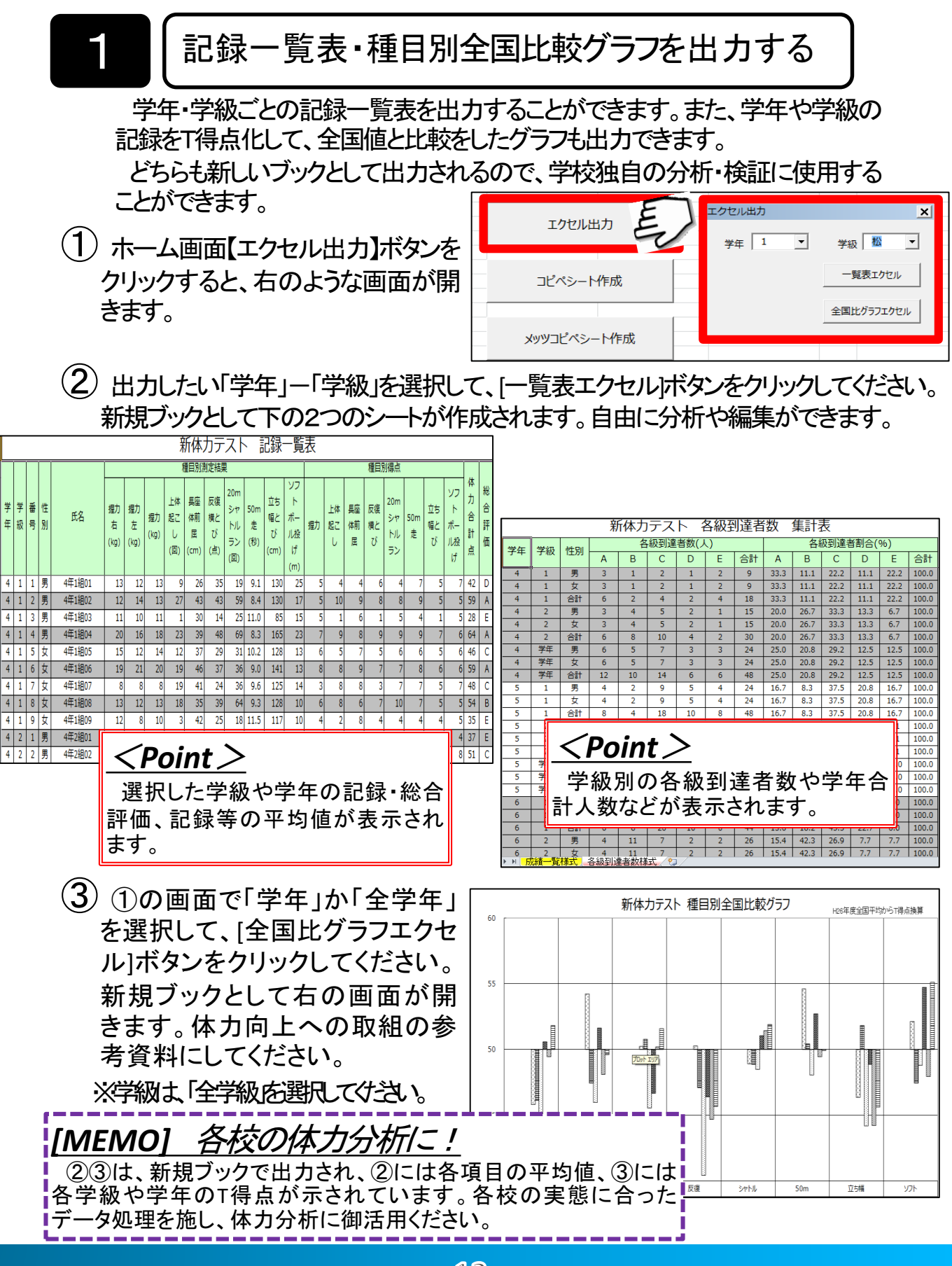

個人結果カード(個票)を出力する

2

個人結果カード(個票)を連続印刷することができます。

 ホーム画面【記録用紙及び結果出力】ボタンをクリックして、下の画面 を表示します。↓

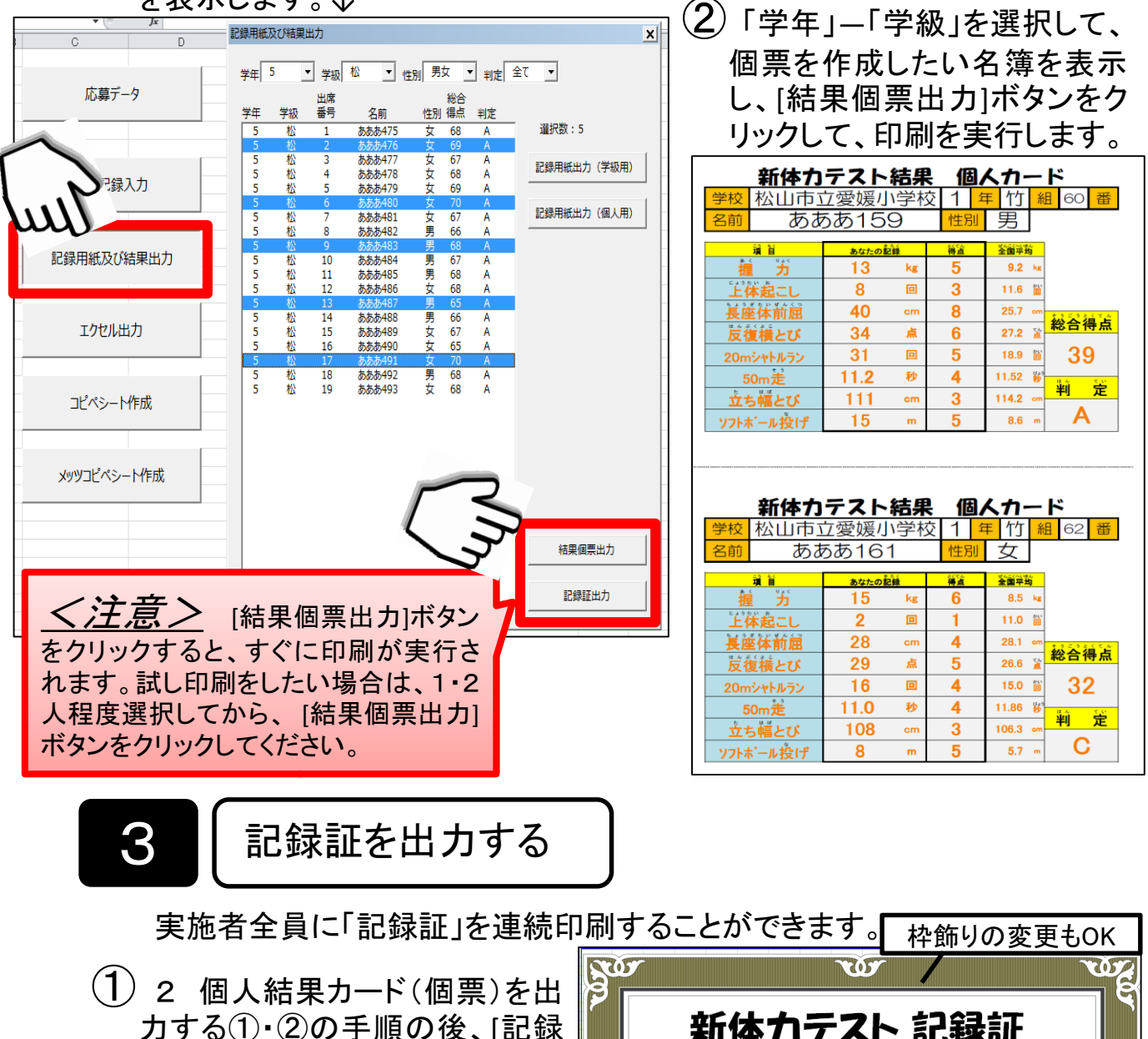

14

証出力]ボタンをクリックして、連続印刷を実行します。 

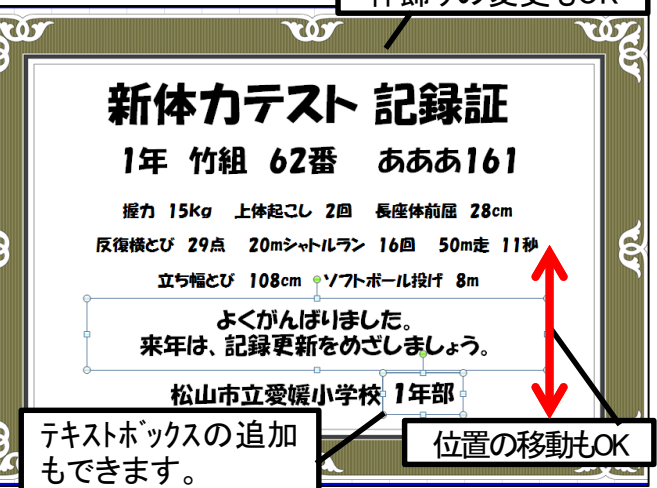

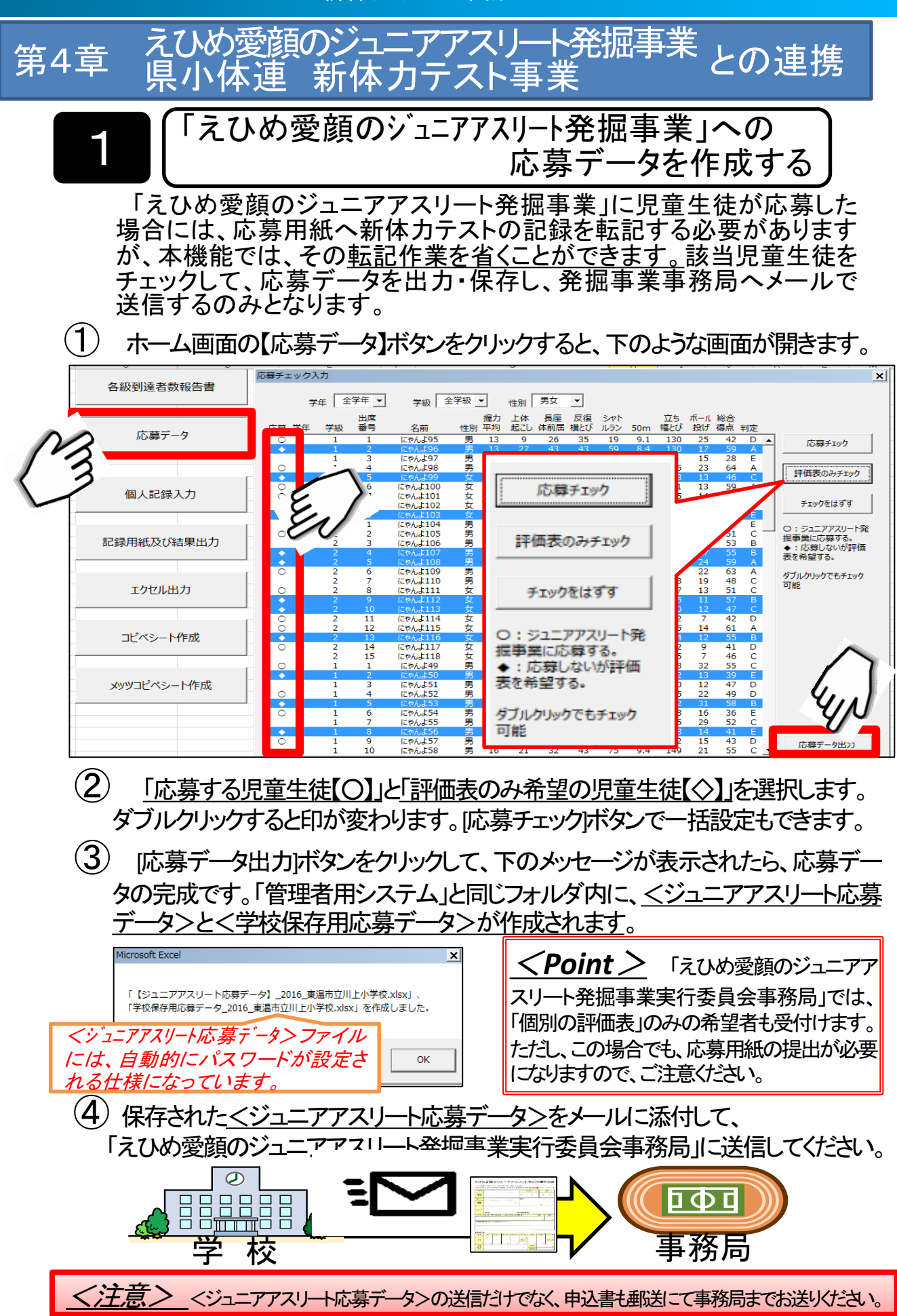

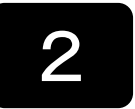

各級到達者数報告書を作成する

小学校版のみ

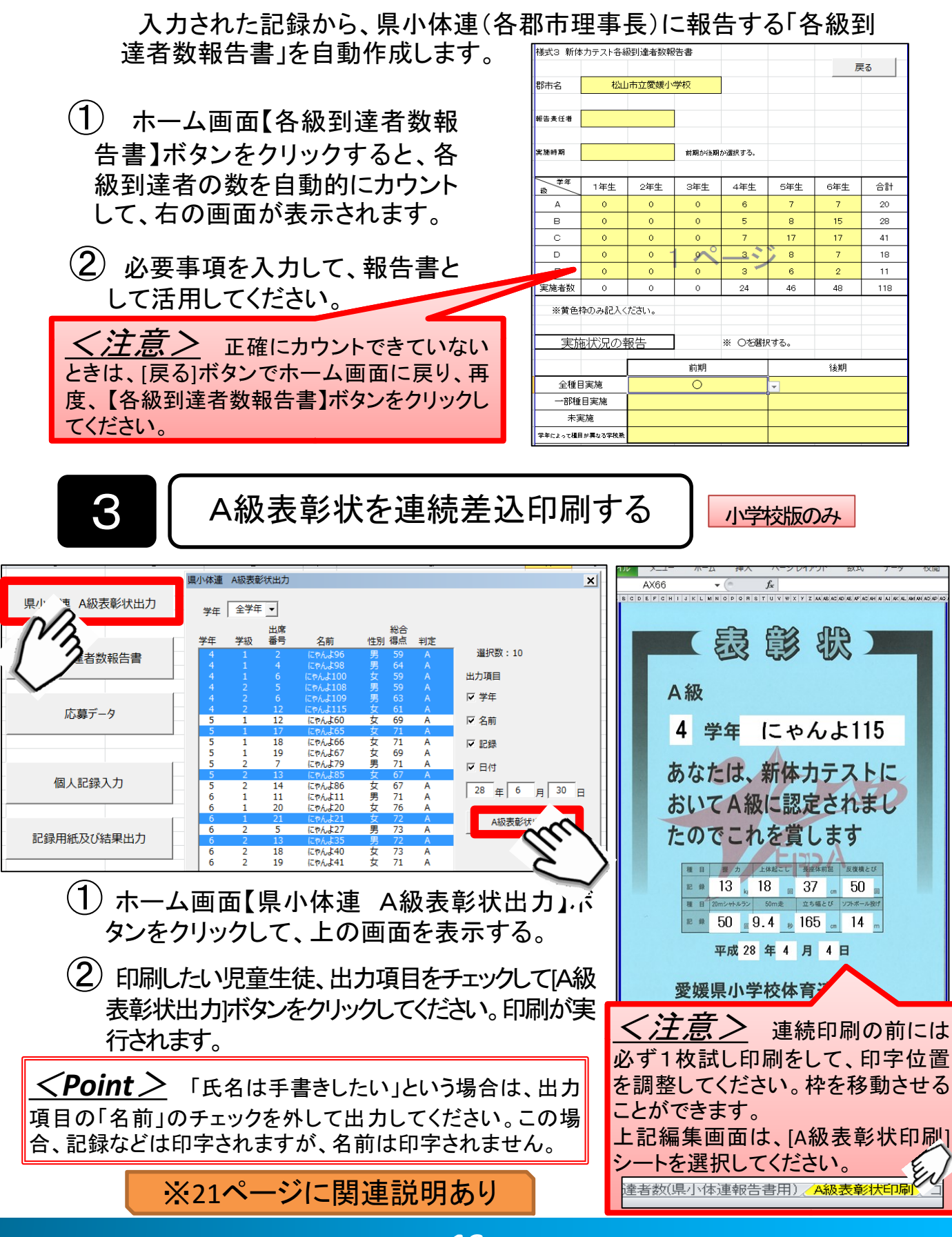

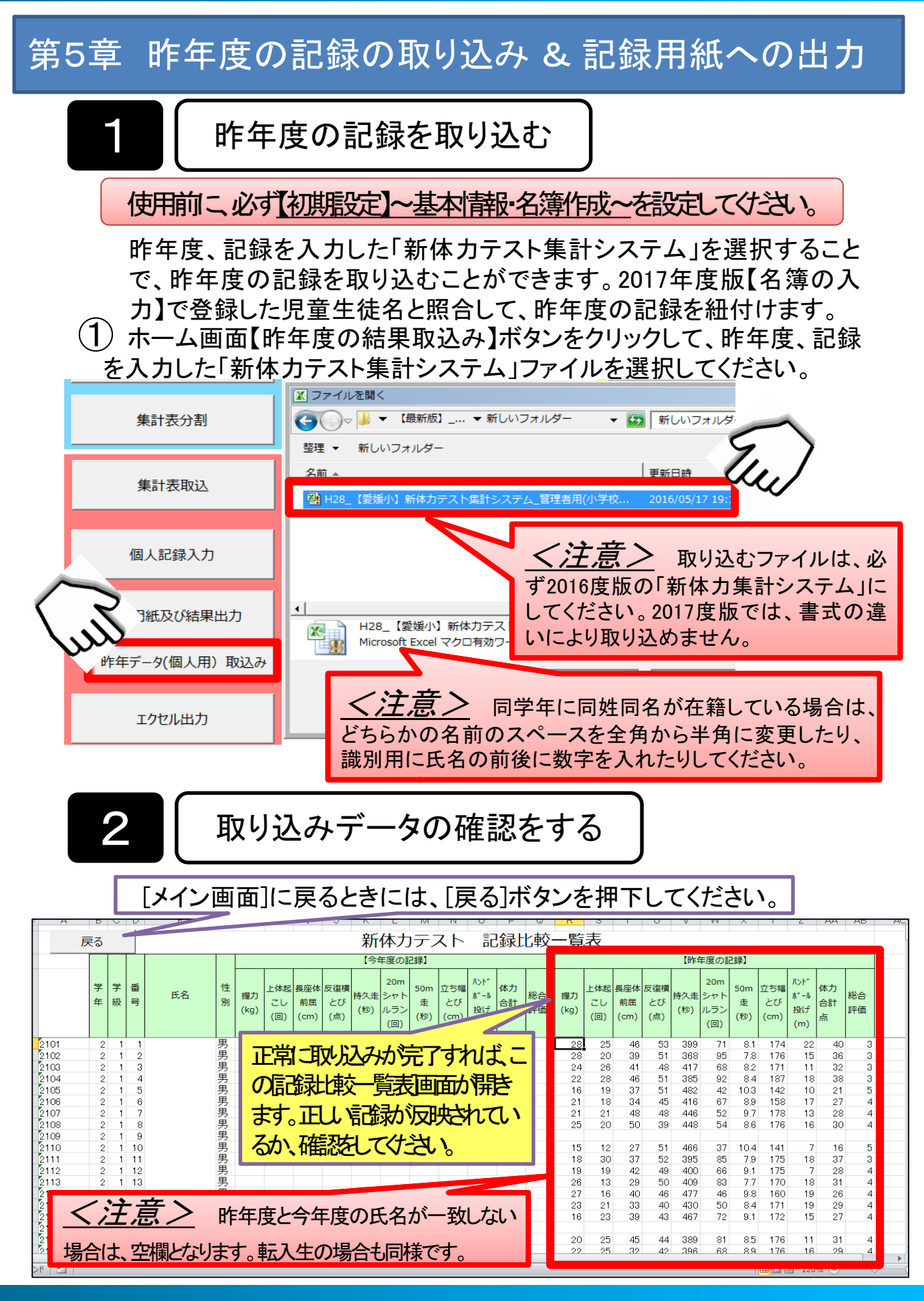

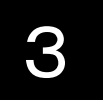

## 個人記録カードに昨年度の記録を出力する

個人記録カードに「昨年度の記録」を印字します。各種目の目標設定の 参考になります。

①「学年」「学級」を選択して、作成したい名簿を表示し、[記録用紙出力] ボタンをクリックします。

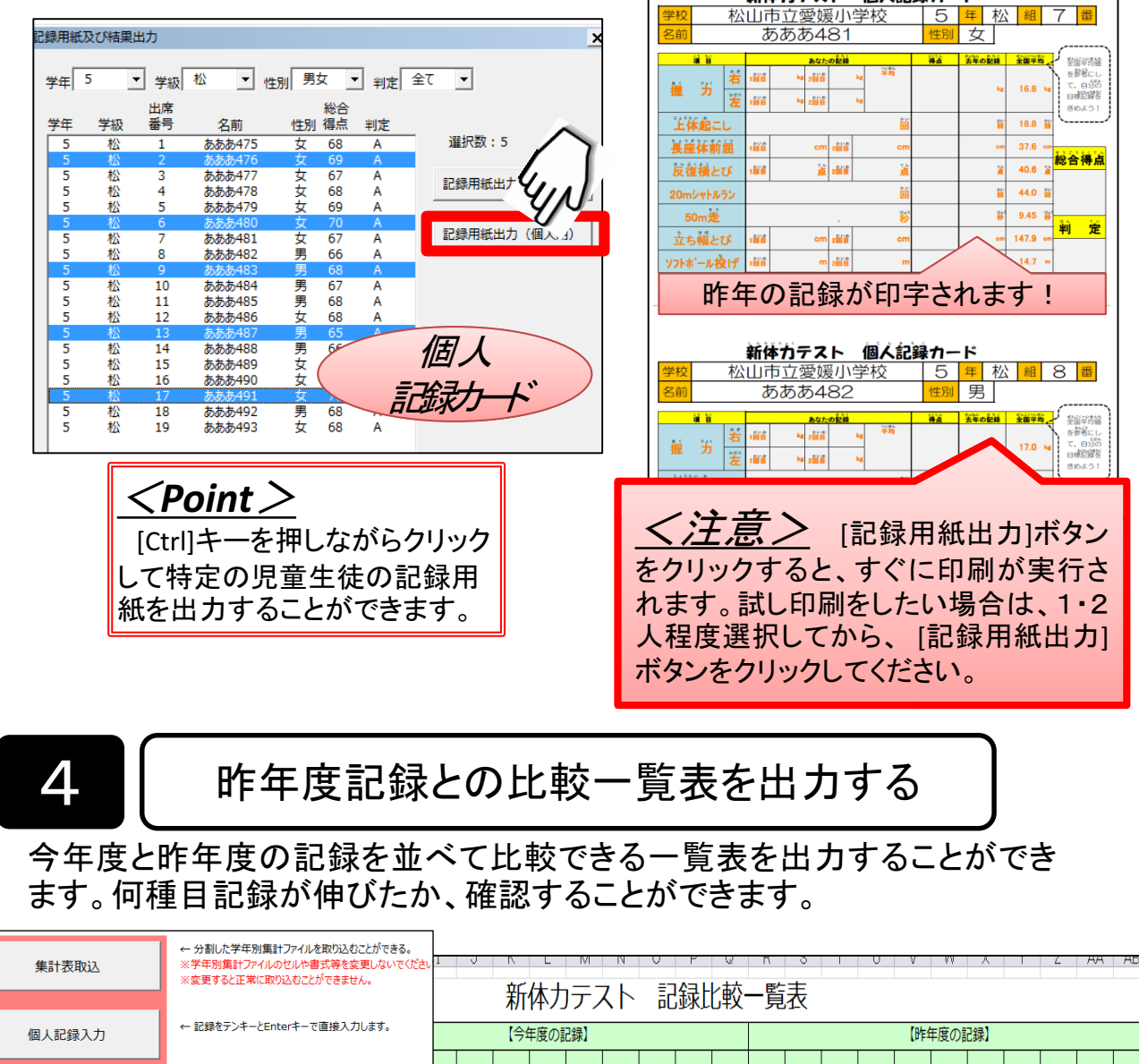

|   | 個人記録入力        | ← 記録をテンキーCenter+-                                                                  | で直接入  | ()]()#9%         |      |          |           | (今年 | F度の調       | 録】       |           |                |          |    |      |           |           |           | 【昨年 | F度の話       | ]録】      |           |                 |          |      |
|---|---------------|------------------------------------------------------------------------------------|-------|------------------|------|----------|-----------|-----|------------|----------|-----------|----------------|----------|----|------|-----------|-----------|-----------|-----|------------|----------|-----------|-----------------|----------|------|
|   | 記録用紙及び結果出力    | ←記録用紙(学級用・個人記録カード)の出力ができます。<br>入力した記録から、結果一覧表や個票を出力できます。<br>記録証の連続印刷ができます。(実施者全員に) |       |                  |      | 座体)<br>证 | 反復横<br>とび | 持久走 | 20m<br>シャト | 50m<br>走 | 立ち幅<br>とび | ルント*<br>ホ* - ル | 体力<br>合計 | 総合 | 握力   | 上体起<br>こし | 長座体<br>前屈 | 反復横<br>とび | 持久走 | 20m<br>シャト | 50m<br>走 | 立ち幅<br>とび | バント*<br>, 木* ール | 体力<br>合計 | 総合   |
|   | 昨年データ(個人用)取込み | ←記録用紙(個人記録カード)<br>取り込みます。                                                          | に記載す  | する昨年の            | データを | cm)      | (点)       | (秒) | ルフン<br>(回) | (秒)      | (cm)      | 授け<br>(m)      | 点        | 評価 | (kg) | (回)       | (cm)      | (点)       | (秒) | ルフン<br>(回) | (秒)      | (cm)      | 授け<br>(m)       | 点        | ₹¥1曲 |
|   | エクセル出力        | ● 19長を新規ノックとし<br>でを基にした全国比グ語                                                       | ラフを出す | りできます。<br>りできます。 |      | 36       | 55        | 352 | 87         | 8.3      | 165       | 14             | 36       | 4  | 28   | 25        | 46        | 53        | 399 | 71         | 8.1      | 174       | 22              | 40       | 3    |
|   |               |                                                                                    |       |                  |      | 39       | 51        | 368 | 95         | 7.8      | 176       | 15             | 36       | 4  | 28   | 20        | 39        | 51        | 368 | 95         | 7.8      | 176       | 15              | 36       | 3    |
|   |               | ● 「年度との比較を個人別の                                                                     | 一覧表と  | して作成し            | ,ます。 | 49       | 50        | 363 | 90         | 8        | 204       | 24             | 45       | 3  | 24   | 26        | 41        | 48        | 417 | 68         | 8.2      | 171       | 11              | 32       | 3    |
|   | 昨年度比較(個人)     |                                                                                    |       |                  |      | 33       | 49        | 380 | 76         | 8        | 196       | 16             | 37       | 3  | 22   | 28        | 46        | 51        | 385 | 92         | 8.4      | 187       | 18              | 38       | 3    |
| _ |               |                                                                                    |       |                  |      | 43       | 51        | 329 | 115        | 7.3      | 190       | 24             | 48       | 2  | 16   | 19        | 37        | 51        | 482 | 42         | 10.3     | 142       | 10              | 21       | 5    |
|   | 2106          | 2 1 6                                                                              | 男     | 19               | 20   | 44       | 47        | 400 | 74         | 8.7      | 195       | 19             | - 33     | 4  | 21   | 18        | 34        | 45        | 416 | 67         | 8.9      | 158       | 17              | 27       | 4    |
|   | 2107          | 2 1 7                                                                              | 男     | 28               | 25   | 46       | 53        | 399 | 71         | 8.1      | 174       | 22             | 40       | 3  | 21   | 21        | 48        | 48        | 446 | 52         | 9.7      | 178       | 13              | 28       | 4    |
|   | 2108          | 2 1 8.                                                                             | 男     | 24               | 26   | 41       | 48        | 417 | 68         | 8.2      | 171       | 11             | 32       | 4  | 25   | 20        | 50        | 39        | 448 | 54         | 8.6      | 176       | 16              | 30       | 4    |
|   | 2109          | 2 1 9                                                                              | 男     | 25               | 16   | 37       | 42        | 447 | 42         | 8.7      | 170       | 15             | 26       | 5  |      |           |           |           |     |            |          |           |                 |          |      |
|   | 0110          | 0 1 10                                                                             |       | 00               | 00   | 40       | <b>E4</b> | 205 | 0.0        | 0.4      | 107       | 10             | 20       |    | 15   | 10        | 07        | 54        | 400 | 97         | 10.4     | 1.44      | 7               | 10       | 5    |

以下を使用する場合は、「愛媛県教育委員会保健体育課」ホームページから「学校体力分析表(Excelファイル)」をダウンロードしてください。

## 第6章 学校体力分析表及び全国比較グラフの出力

1

[学校体力分析表]Excelファイルに 全校の記録を取り込み、出力する

学校全体の体力傾向等をT得点で表した「学校体力分析表」を出力 することができます。全国平均値と比較した各学年ごとのグラフや、種 目ごとのグラフが出力でき、学校の体力的課題の検証に活用できます。 また、「体力アップ推進計画」作成の参考となる資料を出力することが できます。

◎ [データファイル選択]ボタンをクリックして、記録を入力した<u>「新体力テスト集計システム」管理者用]ファイル</u>を選択し、印刷を実行してください。

<u>
く注意</u>
学校体力分析表を利用するには、必ず2017度以降
の「新体力テスト集計システム」を使用し、記録入力を行ってください。
2016度版を使用するとフォーマットの違いでエラーとなります。

データファイル選択 データ全憎素 愛媛県教育委員会保健体育課・愛媛県総合教育センター 新体カテスト 学校体力分析表 学校名 その他 男子 [56] 名 女子 [92] 名 ~運動特性別評価~ 運動特性別評価とアドバイス 【体力分析表について】 新体力テスト 各校の記録と127年度全国平 全国平均との比較 全国平均 との比較 種目別評価 男女平均 工得点 [行ぼゆき] 査御手稿とりゆゆ書い結果が出てい T得点 T得点 全国平均 運動特性 均値からて得点を算出 との比較 Sとは、静全している教会からできるだけ違く移動 したり、体の位置や動く方向を定えることをいいら 46. 4 48.7 ※この体力分析表は、応募 者の記録を差に作成してい 握力 N N すぼやさ 50.6 -> 、「「「読力を病」とうやるために、体の病法を痛ら 7、単二級のない上してつない。ほいたりの前の 名演奏をスカーズな生活があやパワンスを集める場 条が記事です。フグーやエニハードルをできるだけ 主く記える場合の、サイドスケップやペックスケッ 上体起こし 54.4 **→** 5Z 9 -> 動きを ます、応募数が多いほど、 50, 0 -> 分析の信頼度が高くなりま 持続する能力 長座体前屈 49 Z 46.6 N Ы タイミングの 良さ など、パワンスを集める運動に取り進ませまし、 49.9 2 反復機とび 5Z. 1 5Z. 6 ÷ ÷ 7、 【動きな神道大を取力】 【動車を神道大を中の本い結果が出ています。論され にた、上体短こしのように体の一部の結内を使って 運動を長く進ける結論なみよ、論な走のように神ら 200シットルラン 46. 0 47. 0 2 5 体の柔らかさ 47.6 48, 4 50m# ~ 49 7 ~ 響からそく使ける転換したよ、時に登るション同時 毎日読金に登めた金が熟したがあった。 なまたるために、斜心部島や上走起こしる転換なア ンガで高り起こるたちになったよう。金が発したなき あるためにな、ジェギング(毎日マンソン)の発展 びのような金素を走り運動に毎日取り違えたましょ。 力強さ 49.5 **N** 立ち幅とび 47.4 Ы 46.6 Ы 運動特性バランスグラフ(男女平均T得点) ボール投げ 50.3 → 50.4 **→** 8種目工得点 全国 49.3 N 49.3 N [さんなングの色き] 平均值 10メコンクは彼ら) 金雄年後上の後い体界が出ていなか、運動におけ 80メロングのあらとは、人の後、金間などに対応 して、スピードやみ、方向な道的に加速したり、金 まな発展的に進ったりして運動な行うことです。映 御校 全校の工得点の平均です。 50 力強力 **魚をを持続**する能力 学校全体の体力の傾向が把握できます。 を決定されて、地の気動を使って車上にジャンプす ることや、シャドービッチング、かけ見連載がな と、単単な動きから分かることにとり、のしてつか 35 体力 パランスグラフ(T得点グラフ) トロタイミングを合わせる方が高なってきなす。 たっくりでも良いので、正しい気勢や色をで変称。 全国 揭力 男子 60 たり彼らやらしょう。 上休起こし **ーーー** 女子 งสราวศักดิร 枕の除らかさ [#c=1+++1 ポール投け 55 (はのキャッシ) 上部手指とり続い後見が出ている子、手能性もあ とかめるためには、同様も大きく低かして、結束・ 物・効果なども体だデストンッグが非常です。スト ンックでには、ゆっくり体だ子供的なものや、同様の 50 45 Ø.... 分析結果 可能被な広げる動的なものがあります。手動陸な高 立ち幅とび 46 長座休前囲 ■制設なによる場所にならなるとう、手動圧を除 めるようがの干防や産労害能に効果があります。 鼻、少し子や特徴ストンログに取り組み、素種して 体だらず痛みを感にない機会でお砂樹、色を全らな いて取り進えなるしょう。ス等後に伴うよらに活 【その他】の体力的課題は・・・ タイミングの良さ・体の柔らかさ・力強さです。 体育の授業を中心に体力的課題の故拳に向けた取描を検討しま 見約つう 反復損とび 50m # [去端古] (方葉は) 全国年間上り続い接見が出ているす。スポージで 4、時間的に違い方を発展する戦力を必要とするこ - ペート・セントーレンペッシュー しょう。 20mシャトルラン

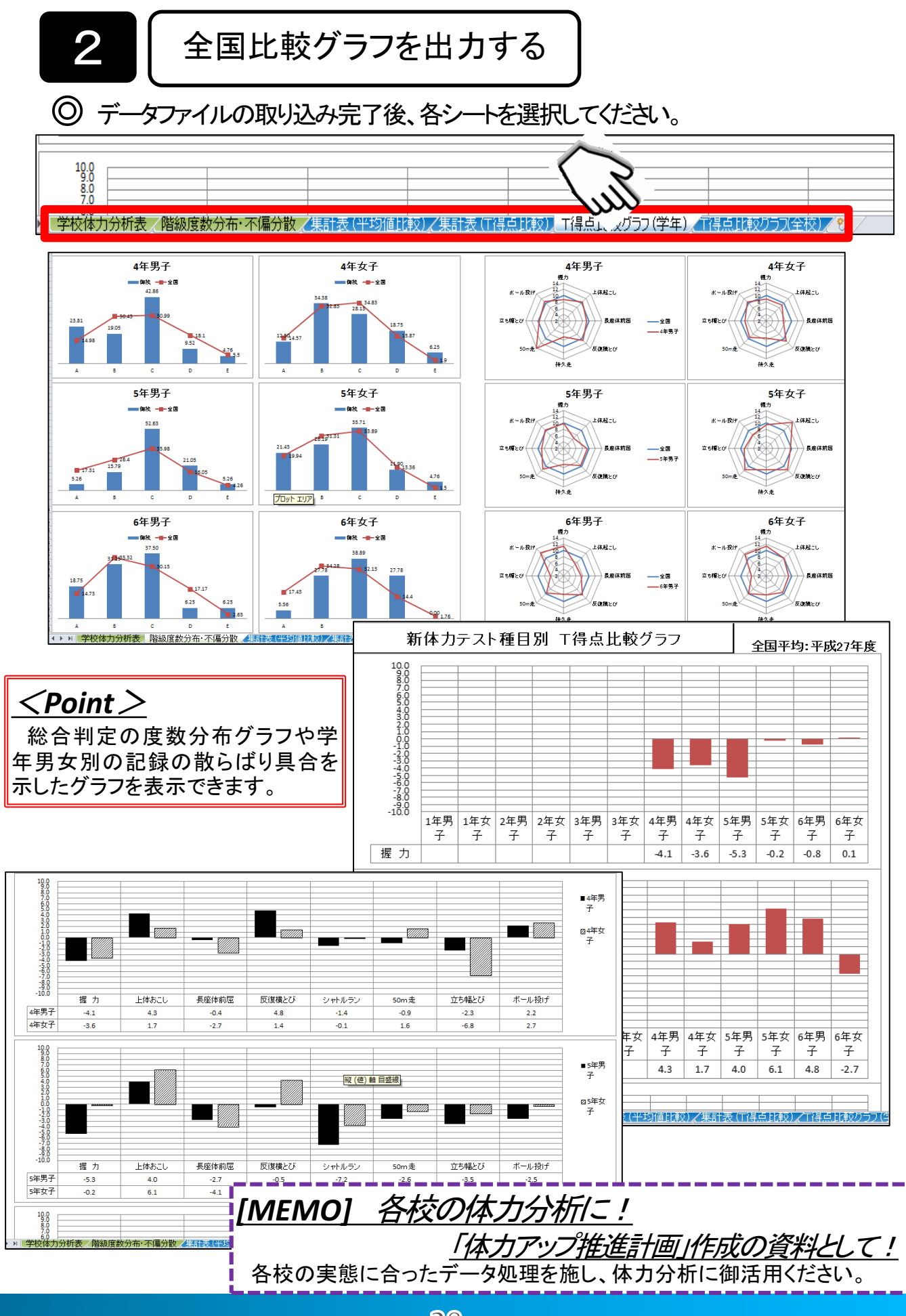

20

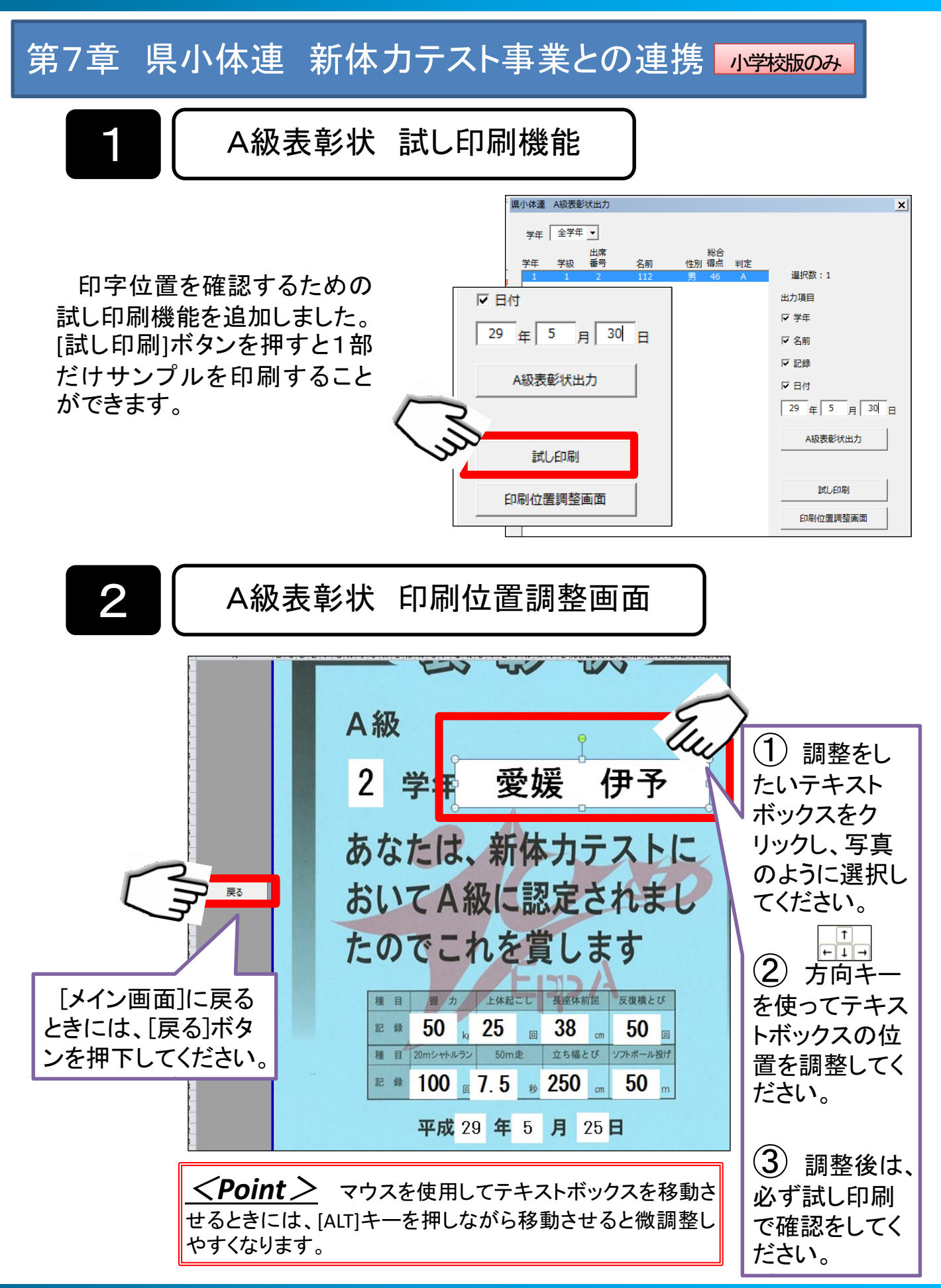

## 【昨年度データの取り込みがうまくいかないとき・・・】

## 昨年度のデータを取り込む際に起こりやすい <エラー> & <入力ミス>について

<事例①>名簿データの氏名が一致しない

昨年度と当年度の氏名が一致しない場合は、昨年度の記録が照合・反映されません。 姓と名の間のスペースが全角か半角か、不要なスペースが氏名の前後に入っていないか確認をしてください。

【具体例2】入力した氏名の前後に無意味なスペースが存在する場合

【解決方法】[置換]でスペースの大きさをそろえたり、削除したりする。

|                                                                                                    | →      →      ↓     ↓     ↓     ↓     ↓     ↓     ↓     ↓     ↓     ↓     ↓     ↓     ↓     ↓     ↓     ↓     ↓     ↓     ↓     ↓     ↓     ↓     ↓     ↓     ↓     ↓     ↓     ↓     ↓     ↓     ↓     ↓     ↓     ↓     ↓     ↓     ↓     ↓     ↓     ↓     ↓     ↓     ↓     ↓     ↓     ↓     ↓     ↓     ↓     ↓     ↓     ↓     ↓     ↓     ↓     ↓     ↓     ↓     ↓     ↓     ↓     ↓     ↓     ↓     ↓     ↓     ↓     ↓     ↓     ↓     ↓     ↓     ↓     ↓     ↓     ↓     ↓     ↓     ↓     ↓     ↓     ↓     ↓     ↓     ↓     ↓     ↓     ↓     ↓     ↓     ↓     ↓     ↓     ↓     ↓     ↓     ↓     ↓     ↓     ↓     ↓     ↓     ↓     ↓     ↓     ↓     ↓     ↓     ↓     ↓     ↓     ↓     ↓     ↓     ↓     ↓     ↓     ↓     ↓     ↓     ↓     ↓     ↓     ↓     ↓     ↓     ↓     ↓     ↓     ↓     ↓     ↓     ↓     ↓     ↓     ↓     ↓     ↓     ↓     ↓     ↓     ↓     ↓     ↓     ↓     ↓     ↓     ↓     ↓     ↓     ↓     ↓     ↓     ↓     ↓     ↓     ↓     ↓     ↓     ↓     ↓     ↓     ↓     ↓     ↓     ↓     ↓     ↓     ↓     ↓     ↓     ↓     ↓     ↓     ↓     ↓     ↓     ↓     ↓     ↓     ↓     ↓     ↓     ↓     ↓     ↓     ↓     ↓     ↓     ↓     ↓     ↓     ↓     ↓     ↓     ↓     ↓     ↓     ↓     ↓     ↓     ↓     ↓     ↓     ↓     ↓     ↓     ↓     ↓     ↓     ↓     ↓     ↓     ↓     ↓     ↓     ↓     ↓     ↓     ↓     ↓     ↓     ↓     ↓     ↓     ↓     ↓     ↓     ↓     ↓     ↓     ↓     ↓     ↓     ↓     ↓     ↓     ↓     ↓     ↓     ↓     ↓     ↓     ↓     ↓     ↓     ↓     ↓     ↓     ↓     ↓     ↓     ↓     ↓     ↓     ↓     ↓     ↓     ↓     ↓     ↓     ↓     ↓     ↓     ↓     ↓     ↓     ↓     ↓     ↓     ↓     ↓     ↓     ↓     ↓     ↓     ↓     ↓     ↓     ↓     ↓     ↓     ↓     ↓     ↓     ↓     ↓     ↓     ↓     ↓     ↓     ↓     ↓     ↓     ↓     ↓     ↓     ↓     ↓     ↓     ↓     ↓     ↓     ↓     ↓     ↓     ↓     ↓     ↓     ↓     ↓     ↓     ↓     ↓     ↓     ↓     ↓     ↓     ↓     ↓     ↓     ↓     ↓     ↓     ↓     ↓     ↓     ↓     ↓     ↓     ↓     ↓     ↓     ↓     ↓     ↓     ↓     ↓ | <ul> <li>▲ 検索</li> <li>● 違。 置換 ~</li> <li>● 選択 ~</li> <li>◎ 選択 ~</li> <li>◎ 編集</li> </ul> |
|----------------------------------------------------------------------------------------------------|----------------------------------------------------------------------------------------------------|-------------------------------------------------------------------------------------------|
| 1111-12-1<br>1211-12-1<br>1211-12-1<br>1211-12-1<br>前後に入っ<br>前後に入っ<br>前後に入っ<br>1211-12-1<br>前後に入っ<br>1211-12-1<br>前後に入っ<br>1211-12-1<br>1211-12-1<br>1211-1 | 置換  検索する文字列(N):                                                                                                    | <u>?</u> ×<br>次を検索(F)<br>閉じる<br>置換(R)<br>すべて置換(A)                                         |

維続(C) 終了(E) デバッグ(D) ヘルプ(H)

<事例②>出席番号が重複している

<【初期設定】名簿の入力>で、学年・学級・出席番号・氏名・性別を登録するとき、同じ学級 で出席番号が重複している場合は、下記のようなエラーが出て、昨年度の記録を取り込むこと ができません。

I

| *                         |                                      |
|---------------------------|--------------------------------------|
| 【解決方法】 <名簿確認>で出席番         | 号の重複がないか確認をし、重複があ                    |
| る場合は、出席番号を修正する。修正、        | が完了したら、再度、く昨年データ(個                   |
| <u> 入用) 収込み&gt;を実行する。</u> | Microsoft Visual Basic               |
|                           | 実行時エラー '457':                        |
|                           | このと、(土匪(にこのう) わいい)の両夫(一束)的 光ブとり ていませ |

22

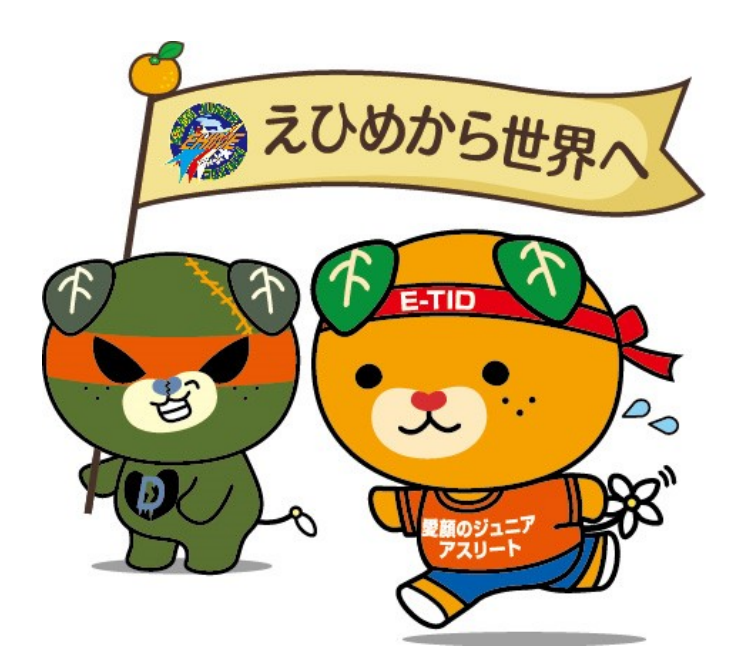

操作に関する問い合わせや不具合の情報、要望等は、下記まで連絡をお願いします。

愛媛県教育委員会保健体育課 TEL:(089)-912-2981 FAX:(089)-912-2979 メール:hokentaiiku@pref.ehime.lg.jp 【または】 愛媛県スポーツ・文化部スポーツ局競技スポーツ課ジュニアスポーツグループ TEL:(089)-960-8850 FAX:(089)-960-8860 メール:info@ehime-jr.jp